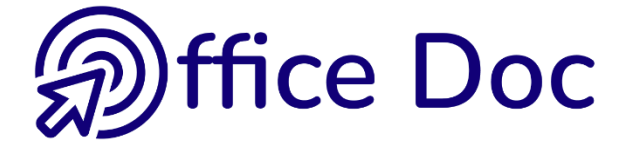

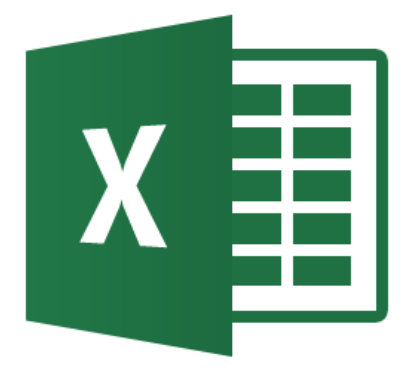

## MS-OFFICE 2016 - EXCEL Version française

Personnaliser - Automatiser

#### © Office Doc

#### Place Longemale 2B - CH-1262 Eysins - www.office-doc.ch

*Conditions de vente ou d'utilisation :* l'acheteur peut imprimer le contenu des fichiers sans aucune restriction de quantité ou de temps mais uniquement dans le cadre interne de la société. Il peut installer le fichier PDF sur l'intranet de celle-ci. L'achat ne donne pas le droit de distribution ou de revente à des tiers. Seule l'utilisation intra-entreprise est permise. La retouche de texte pour les fichiers PDF est permise (ajout d'un logo par exemple) pour autant que les retouches ne dénaturent pas le texte d'origine et ne fassent pas disparaître le nom de la société et de l'auteur.

La modification du fichier source .docx est permise. Vous pouvez réorganiser les chapitres, en supprimer ou en ajouter, insérer des copies d'écran de votre environnement. Néanmoins le nom de la société et son auteur doivent impérativement figurer dans le document et les modifications ne doivent pas dénaturer le contenu du fichier source.

## Table des matières

| 1       Emplacement par défaut pour les classeurs, les fichiers images etc.       5         1.1       Classeurs standard.       5         1.2       Fichiers images       5         2       Les modèles       5         2.1       Un classeur « xisx » utilisé comme « modèle »       5         2.2       Les modèles proposés par défaut       7         2.3.1       Adresse disque des modèles Office.com       8         2.4.1       Créer le modèle       9         2.4.2       Créer le modèle composés par ofélaut       8         2.4.1       Créer le modèle       9         2.4.2       Créer un nouveau classeur sur la base du modèle       9         2.4.3       Je veux spécifier un dossier personnel       9         2.4.4       Le classeur de démarrage       10         3.1       Le classeur de démarrage       10         3.2       Les thémes d'entreprise (ou personnalisés)       11         3.2.1       Collaborateur(trice) désigné comme responsable des modèles       11         3.2.2.1       Collaborateur neces supplémentaire pour l'édition des jeux       12         3.2.2       Les thémes d'envir       12       32.2         3.2.3       Erregistrer un théme personnalisé       12                                                                                                    | LE | S MO             | DÈLES   |                                                                                                 | 3        |
|----------------------------------------------------------------------------------------------------|----|------------------|---------|-------------------------------------------------------------------------------------------------|----------|
| 12       Fichters integes       5         2       Les modèles                                                                                                    | 1  | <b>Em</b><br>1.1 | classe  | ent par défaut pour les classeurs, les fichiers images etc                                      | <b>5</b> |
| 2       Les modèles                                                                                                    |    | 1.2              | Fichiel | is images                                                                                       | Э        |
| 2.1       Un classeur «.xix» utilisé comme « modèle »       5         2.2       Les fichiers xitx ou xitm       6         2.3       Les modèles proposés par défaut       7         2.3.1       Adresse disque des modèles Office com       8         2.4       Les modèles personnels de l'utilisateur       8         2.4.1       Créer un nouveau classeur … sur la base du modèle       9         2.4.2       Créer un nouveau classeur … sur la base du modèle       9         2.4.3       Je veux spécifier un dossier personnel       9         2.4.3       Les veux spécifier un dossier personnel       9         2.4.3       Les veux spécifier un dossier personnel       9         2.4.3       Les veux spécifier un dossier personnel       9         2.4.5       Les dimerage       10         3.1       Le classeur de démarrage       10         3.2       Les atures collaborateurs ou « end-users »       11         3.2.1       Collaborateurs ou « end-users »       11         3.2.2       Les autres collaborateurs ou « end-users »       12         3.2.4       Si vous souhaite un accès supplémentaire pour l'édition des jeux de couleurs/polices       12         3.2.4       Si vous souhaite un accès supplémentaire pour l'édition des jeux de couleurs/polices                                                                                                   | 2  | Les              | modèle  | es                                                                                              | 5        |
| 2.2       Les fichiers xlx ou xltm       6         2.3       Les modèles proposés par défaut       7         2.3.1       Adresse disque des modèles Office.com       8         2.4       Les modèles personnels de l'utilisateur.       8         2.4.1       Créer le modèle       9         2.4.2       Créer le modèle       9         2.4.3       Je veux spécifier un dossier personnel       9         2.4.4       Créer le modèle       9         2.4.3       Je veux spécifier un dossier personnel       9         2.4.4       Créer le modèle       9         2.4.5       Modèles d'entreprise       10         3       Les autres fichiers liés à la personnaliséin       10         3.1       Le classeur de démarrage       10         3.2       Les thèmes d'entreprise (ou personnalisés)       11         3.2.1       Collaborateur/rice) désigné comme responsable des modèles       11         3.2.2       Les autres collaborateur/rice) désigné comme responsable des modèles       12         3.2.4       Si vous souhaitez un accès supplémentaire pour l'édition des jeux       12         3.2.4       Si vous souhaitez un accès supplémentaire pour l'édition des jeux       12         4.1       Raccourcis clavier       1                                                                                                    |    | 2.1              | Un cla  | sseur « .xlsx » utilisé comme « modèle »                                                        | 5        |
| 2.3       Les modèles proposés par défaut.       7         2.3.1       Adresse disque des modèles Office.com       8         2.4       Les modèles personnels de l'utilisateur.       8         2.4.1       Créer le modèle       9         2.4.2       Créer lun nouveau classeur sur la base du modèle       9         2.4.3       Je veux spécifier un dossier personnel       9         2.5       Modèles dits « corporate » (modèles d'entreprise)       10         3       Les autres fichiers liés à la personnalisation       10         3.1       Le classeur de démarrage       10         3.2       Les thèmes d'entreprise (ou personnalisés)       11         3.2.1       Collaborateur(trice) désigné comme responsable des modèles de l'entreprise.       11         3.2.1       Les autres collaborateurs ou « end-users »       11         3.2.2       Les autres collaborateurs ou « end-users »       11         3.2.3       Enregistrer un thème personnalisé.       12         3.2.4       Si vous souhaitez un accès supplémentaire pour l'édition des jeux de couleurs/polices.       12         4       Personnaliser la barre d'outils ACCÈS RAPIDE.       13         4.1       Raccourcis clavier       13         4.1       Raccourcis clavier       14     <                                                                                                    |    | 2.2              | Les fic | hiers .xltx ou .xltm                                                                            | 6        |
| 2.3.1       Adresse aisqué des modeles Office.com       8         2.4       Les modèles personnels de l'utilisateur.       8         2.4.1       Créer le modèle       9         2.4.2       Créer un nouveau classeur sur la base du modèle       9         2.4.3       Je veux spécifier un dossier personnel       9         2.4.3       Je veux spécifier un dossier personnel       9         2.4.3       Le veux spécifier un dossier personnel       9         2.5       Modèles dits « corporate » (modèles d'entreprise)       10         3.1       Le classeur de démarrage       10         3.1       Le sthèmes d'entreprise (ou personnalisés)       11         3.2.1       Collaborateur(trice) désigné comme responsable des modèles d'entreprise.       11         3.2.2       Les autres collaborateurs ou « end-users »       11         3.2.3       Enregistrer un thème personnalisé.       12         3.2.4       Si vous souhaitez un accés supplémentaire pour l'édition des jeux de couleurs/polices.       12         3.2.4       Si vous souhaitez un accés Supplémentaire pour l'édition des jeux de couleurs/polices.       12         4       Personnaliser la barre d'outils ACCÈS RAPIDE       13         4.1       Raccourcis clavier       13         4.2       Une ba                                                                                          |    | 2.3              | Les m   | odèles proposés par défaut                                                                      | 7        |
| 2.4       Les modeles personnels de l'utilisateur       8         2.4.1       Créer le modèle       9         2.4.2       Créer le modèle       9         2.4.3       Je veux spécifier un dossier personnel       9         2.4.3       Je veux spécifier un dossier personnel       9         2.5       Modèles dits « corporate » (modèles d'entreprise)       10         3       Les autres fichiers liés à la personnalisation       10         3.1       Le classeur de démarrage       10         3.2       Les thèmes d'entreprise (ou personnalisés)       11         3.2.1       Collaborateur(trice) désigné comme responsable des modèles de l'entreprise       11         3.2.2       Les autres collaborateurs ou « end-users »       11         3.2.3       Enregistrer un thème personnalisé.       12         3.2.4       Si vous souhaitez un accés supplémentaire pour l'édition des jeux de couleurs/polices       12         4       Personnaliser la barre d'outils ACCÈS RAPIDE       13         4.1       Raccourcis clavier       13         4.1       Raccourcis clavier       14         5       Personnaliser le ruban       15         CONTENU D'UN MODÈLE (ON PARLE SOUVENT DE « FORMULAIRE »)       17         1       Un formulaire Wor                                                                                                    |    | 0.4              | 2.3.1   | Adresse disque des modeles Office.com                                                           | 8        |
| 2.4.2       Créer un nouveau classeur sur la base du modèle                                                                                                    |    | 2.4              |         | odeles personnels de l'utilisateur                                                              | 88<br>م  |
| 2.4.3       Je veux spécifier un dossier personnal       9         2.5       Modèles dits « corporate » (modèles d'entreprise)       10         3       Les autres fichiers liés à la personnalisation       10         3.1       Le classeur de démarrage       10         3.2       Les thèmes d'entreprise (ou personnalisés)       11         3.2.1       Collaborateur(trice) désigné comme responsable des modèles de l'entreprise       11         3.2.2       Les autres collaborateurs ou « end-users »       11         3.2.3       Enregistrer un thème personnalisé       12         3.2.4       Si vous souhaitez un accès supplémentaire pour l'édition des jeux de couleurs/polices       12         4.1       Raccourcis clavier       13         4.1       Raccourcis clavier       14         5       Personnaliser le ruban       15         CONTENU D'UN MODÈLE (ON PARLE SOUVENT DE « FORMULAIRE »)       17         1       Un formulaire Word ou Excel ?       19         2.1       Contenu       26         2.2.2       Création d'un contrôle       26         2.2.3       Sélection       26         2.2.4       Gestion       26         2.2.5       Spécial listes et compteur : définir les éléments de la liste, le numéro de épart et le                                                                                                    |    |                  | 2.4.1   | Créer le modele                                                                                 | 99<br>Q  |
| 2.5       Modèles dits « corporate » (modèles d'entreprise)       10         3       Les autres fichiers liés à la personnalisation       10         3.1       Le classeur de démarrage       10         3.2       Les thèmes d'entreprise (ou personnalisés)       11         3.2.1       Collaborateur(trice) désigné comme responsable des modèles de l'entreprise.       11         3.2.2       Les autres collaborateurs ou « end-users »       11         3.2.3       Enregistrer un thème personnalisé.       12         3.2.4       Si vous souhaitez un accès supplémentaire pour l'édition des jeux de couleurs/polices       12         4       Personnaliser la barre d'outils ACCÈS RAPIDE       13         4.1       Raccourcis clavier       13         4.2       Une barre pour un document ou un modèle particulier       14         4.3       Boutons d'appel de macros       14         5       Personnaliser le ruban       15         CONTENU D'UN MODÈLE (ON PARLE SOUVENT DE « FORMULAIRE »)       17         1       Un formulaire Word ou Excel ?       19         2.1       Contenu simple : formules à vide, commentaires, validation, protection et macros       19         2.2       Les contrôles de formulaires       26         2.2.3       Sélection       26 </th <th></th> <th></th> <th>2.4.3</th> <th>Je veux spécifier un dossier personnel</th> <th></th> |    |                  | 2.4.3   | Je veux spécifier un dossier personnel                                                          |          |
| 3       Les autres fichiers liés à la personnalisation       10         3.1       Le classeur de démarrage       10         3.2       Les thèmes d'entreprise (ou personnalisés)       11         3.2.1       Collaborateur(trice) désigné comme responsable des modèles<br>de l'entreprise       11         3.2.2       Les autres collaborateurs ou « end-users »       11         3.2.3       Enregistrer un thème personnalisé       12         3.2.4       Si vous souhaitez un accès supplémentaire pour l'édition des jeux<br>de couleurs/polices       12         4       Personnaliser la barre d'outils ACCÈS RAPIDE       13         4.1       Raccourcis clavier       13         4.2       Une barre pour un document ou un modèle particulier       14         4.3       Boutons d'appel de macros       14         5       Personnaliser le ruban       15         CONTENU D'UN MODÈLE (ON PARLE SOUVENT DE « FORMULAIRE »)       17         1       Un formulaire Word ou Excel ?       19         2.1       Contenu       24         2.2.1       Les contrôles à tide, commentaires, validation, protection et macros       19         2.2.2       Les contrôles à tide, commentaires, validation, protection et macros       26         2.2.3       Sélection       26       26                                                                                                |    | 2.5              | Modèl   | es dits « corporate » (modèles d'entreprise)                                                    | 10       |
| 3       Les autres richiers lies a la personnalisation       10         3.1       Le classeur de démarrage       10         3.2       Les thèmes d'entreprise (ou personnalisés)       11         3.2.1       Collaborateur(trice) désigné comme responsable des modèles<br>de l'entreprise.       11         3.2.2       Les autres collaborateurs ou « end-users »       11         3.2.3       Enregistrer un thème personnalisé.       12         3.2.4       Si vous souhaitez un accès supplémentaire pour l'édition des jeux<br>de couleurs/polices       12         4.1       Raccourcis clavier       13         4.1       Raccourcis clavier       13         4.2       Une barre pour un document ou un modèle particulier       14         4.3       Boutons d'appel de macros       14         5       Personnaliser le ruban       15         CONTENU D'UN MODÈLE (ON PARLE SOUVENT DE « FORMULAIRE »)       17         1       Un formulaire Word ou Excel ?       19         2.1       Contenu       19         2.2       Création d'un contrôle       25         2.2.2       Création d'un contrôle       26         2.2.3       Sélection       26         2.2.4       Gestion       26         2.2.5       Spé                                                                                                    | •  |                  |         |                                                                                                 |          |
| 3.1       Le classeur de demartage       10         3.2       Les thèmes d'entreprise (ou personnalisés)       11         3.2.1       Collaborateur(trice) désigné comme responsable des modèles<br>de l'entreprise.       11         3.2.2       Les autres collaborateurs ou « end-users »       11         3.2.3       Enregistrer un thème personnalisé.       12         3.2.4       Si vous souhaitez un accès supplémentaire pour l'édition des jeux<br>de couleurs/polices       12         4       Personnaliser la barre d'outils ACCÈS RAPIDE       13         4.1       Raccourcis clavier       13         4.2       Une barre pour un document ou un modèle particulier       14         4.3       Boutons d'appel de macros       14         5       Personnaliser le ruban       15         CONTENU D'UN MODÈLE (ON PARLE SOUVENT DE « FORMULAIRE »)       17         1       Un formulaire Word ou Excel ?       19         2.1       Contenu       19         2.2       Création d'un contrôle       26         2.2.1       Les contrôles à disposition       26         2.2.2       Création d'un contrôle       26         2.2.3       Sélection       26         2.2.4       Gestion       26         2.2.5                                                                                                    | 3  | Les              | autres  | fichiers lies a la personnalisation                                                             |          |
| 3.2 Les dieffregrise.       11         3.2.1 Collaborateur(trice) désigné comme responsable des modèles<br>de l'entreprise.       11         3.2.2 Les autres collaborateurs ou « end-users »       11         3.2.3 Enregistrer un thème personnalisé.       12         3.2.4 Si vous souhaitez un accès supplémentaire pour l'édition des jeux<br>de couleurs/polices       12         3.2.4 Si vous souhaitez un accès supplémentaire pour l'édition des jeux<br>de couleurs/polices       12         4 Personnaliser la barre d'outils ACCÈS RAPIDE       13         4.1 Raccourcis clavier       13         4.2 Une barre pour un document ou un modèle particulier       14         4.3 Boutons d'appel de macros       14         5 Personnaliser le ruban       15         CONTENU D'UN MODÈLE (ON PARLE SOUVENT DE « FORMULAIRE »)       17         1 Un formulaire Word ou Excel ?       19         2.1 Contenu       19         2.2 Création d'un contrôles à vide, commentaires, validation, protection et macros       19         2.2 Création d'un contrôle       26         2.2.3 Sélection       26         2.2.4 Gestion       26         2.2.5 Spécial listes et compteur : définir les éléments de la liste, le numéro<br>de départ et le pas       26         2.2.6 Liaison des contrôles (boîte FORMAT CONTRÔLE)       27         2.2.7 Préparation à la r                  |    | 3.1<br>2.2       | Le clas | sseur de demarrage                                                                              | 10       |
| de l'entreprise       11         3.2.2       Les autres collaborateurs ou « end-users »       11         3.2.3       Enregistrer un thème personnalisé       12         3.2.4       Si vous souhaitez un accès supplémentaire pour l'édition des jeux de couleurs/polices       12         4       Personnaliser la barre d'outils ACCÈS RAPIDE       13         4.1       Raccourcis clavier       13         4.2       Une barre pour un document ou un modèle particulier       14         4.3       Boutons d'appel de macros       14         5       Personnaliser le ruban       15         CONTENU D'UN MODÈLE (ON PARLE SOUVENT DE « FORMULAIRE »)       17         1       Un formulaire Word ou Excel ?       19         2.1       Contenu       19         2.1       Contenu simple : formules à vide, commentaires, validation, protection et macros       19         2.2       Création d'un contrôle       26         2.2.3       Sélection       26         2.2.4       Gestion       26         2.2.5       Spécial listes et compteur : définir les éléments de la liste, le numéro de départ et le pas       26         2.2.6       Liaison des contrôles (boîte FORMAT CONTRÔLE)       27         2.2.7       Préparation à la récupération       2                                                                                                    |    | 3.2              | 321     | Collaborateur(trice) désigné comme responsable des modèles                                      |          |
| 3.2.2       Les autres collaborateurs ou « end-users »       11         3.2.3       Enregistrer un thème personnalisé       12         3.2.4       Si vous souhaitez un accès supplémentaire pour l'édition des jeux<br>de couleurs/polices       12         4       Personnaliser la barre d'outils ACCÈS RAPIDE       13         4.1       Raccourcis clavier       13         4.2       Une barre pour un document ou un modèle particulier       14         4.3       Boutons d'appel de macros       14         5       Personnaliser le ruban       15         CONTENU D'UN MODÈLE (ON PARLE SOUVENT DE « FORMULAIRE »)       17         1       Un formulaire Word ou Excel ?       19         2.1       Contenu       19         2.1       Contenu simple : formules à vide, commentaires, validation, protection et macros       19         2.2       Création d'un contrôle       26         2.2.3       Sélection       26         2.2.4       Gestion       26         2.2.5       Spécial listes et compteur : définir les éléments de la liste, le numéro<br>de départ et le pas       26         2.2.6       Liaison des contrôles (boîte FORMAT CONTRÔLE)       27         2.2.7       Préparation à la récupération       29         2.2.8       Récupératio                                                                                                    |    |                  | 0.2.1   | de l'entreprise.                                                                                | 11       |
| 3.2.3       Enregistrer un thème personnalisé       12         3.2.4       Si vous souhaitez un accès supplémentaire pour l'édition des jeux de couleurs/polices       12         4       Personnaliser la barre d'outils ACCÈS RAPIDE       13         4.1       Raccourcis clavier       13         4.2       Une barre pour un document ou un modèle particulier       14         4.3       Boutons d'appel de macros       14         5       Personnaliser le ruban       15         CONTENU D'UN MODÈLE (ON PARLE SOUVENT DE « FORMULAIRE »)       17         1       Un formulaire Word ou Excel ?       19         2       Contenu       19         2.1       Contenu simple : formules à vide, commentaires, validation, protection et macros       19         2.2       Les contrôles de formulaires       24         2.2.1       Les contrôles de inpusition       25         2.2.2       Création d'un contrôle       26         2.2.3       Sélection       26         2.2.4       Gestion       26         2.2.5       Spécial listes et compteur : définir les éléments de la liste, le numéro de départ et le pas       26         2.2.6       Liaison des contrôles (boîte FORMAT CONTRÔLE)       27         2.2.7       Préparation       29                                                                                                    |    |                  | 3.2.2   | Les autres collaborateurs ou « end-users »                                                      | 11       |
| 3.2.4       Si vous souhaitez un accès supplémentaire pour l'édition des jeux de couleurs/polices       12         4       Personnaliser la barre d'outils ACCÈS RAPIDE       13         4.1       Raccourcis clavier       13         4.2       Une barre pour un document ou un modèle particulier       14         4.3       Boutons d'appel de macros       14         5       Personnaliser le ruban       15         CONTENU D'UN MODÈLE (ON PARLE SOUVENT DE « FORMULAIRE »)       17         1       Un formulaire Word ou Excel ?       19         2       Contenu       19         2.1       Contenu simple : formules à vide, commentaires, validation, protection et macros       19         2.2       Les contrôles de formulaires       24         2.2.1       Les contrôles à disposition       25         2.2.2       Création d'un contrôle       26         2.2.3       Sélection       26         2.2.4       Gestion       26         2.2.5       Spécial listes et compteur : définir les éléments de la liste, le numéro de départ et le pas       26         2.2.6       Liaison des contrôles (boîte FORMAT CONTRÔLE)       27         2.2.7       Préparation à la récupération       29         2.2.9       Impression des contrôles                                                                                                    |    |                  | 3.2.3   | Enregistrer un thème personnalisé                                                               | 12       |
| de couleurs/polices       12         4       Personnaliser la barre d'outils ACCÈS RAPIDE       13         4.1       Raccourcis clavier       13         4.2       Une barre pour un document ou un modèle particulier       14         4.3       Boutons d'appel de macros       14         5       Personnaliser le ruban       15         CONTENU D'UN MODÈLE (ON PARLE SOUVENT DE « FORMULAIRE »)       17         1       Un formulaire Word ou Excel ?       19         2.1       Contenu       19         2.1       Contenu simple : formules à vide, commentaires, validation, protection et macros       19         2.1       Les contrôles de formulaires       24         2.2.1       Les contrôles à disposition       25         2.2.2       Création d'un contrôle       26         2.2.3       Sélection       26         2.2.4       Gestion       26         2.2.5       Spécial listes et compteur : définir les éléments de la liste, le numéro<br>de départ et le pas       26         2.2.6       Liaison des contrôles (boîte FORMAT CONTRÔLE)       27         2.2.7       Préparation à la récupération       29         2.2.9       Impression des contrôles       30                                                                                                    |    |                  | 3.2.4   | Si vous souhaitez un accès supplémentaire pour l'édition des jeux                               |          |
| 4       Personnaliser la barre d'outils ACCÈS RAPIDE                                                                                                    |    |                  |         | de couleurs/polices                                                                             | 12       |
| 4.1       Raccourcis clavier       13         4.2       Une barre pour un document ou un modèle particulier       14         4.3       Boutons d'appel de macros       14         5       Personnaliser le ruban       15         CONTENU D'UN MODÈLE (ON PARLE SOUVENT DE « FORMULAIRE »)       17         1       Un formulaire Word ou Excel ?       19         2.1       Contenu       19         2.1       Contenu simple : formules à vide, commentaires, validation, protection et macros       19         2.2       Les contrôles de formulaires       24         2.2.1       Les contrôles à disposition       25         2.2.2       Création d'un contrôle       26         2.2.3       Sélection       26         2.2.4       Gestion       26         2.2.5       Spécial listes et compteur : définir les éléments de la liste, le numéro<br>de départ et le pas       26         2.2.6       Liaison des contrôles (boîte FORMAT CONTRÔLE)       27         2.7       Préparation à la récupération       29         2.2.8       Récupération       29         2.2.9       Impression des contrôles       30                                                                                                    | 4  | Per              | sonnali | ser la barre d'outils ACCÈS RAPIDE                                                              | 13       |
| 4.2       Une barre pour un document ou un modèle particulier       14         4.3       Boutons d'appel de macros       14         5       Personnaliser le ruban       15         CONTENU D'UN MODÈLE (ON PARLE SOUVENT DE « FORMULAIRE »)       17         1       Un formulaire Word ou Excel ?       19         2       Contenu       19         2.1       Contenu simple : formules à vide, commentaires, validation, protection et macros       19         2.2       Les contrôles de formulaires       26         2.2.3       Sélection       26         2.2.4       Gestion       26         2.2.5       Spécial listes et compteur : définir les éléments de la liste, le numéro de départ et le pas       26         2.2.6       Liaison des contrôles (boîte FORMAT CONTRÔLE)       27         2.7       Préparation à la récupération       29         2.2.9       Impression des contrôles       30                                                                                                    |    | 4.1              | Racco   | urcis clavier                                                                                   | 13       |
| 4.3       Boutons d'appel de macros       14         5       Personnaliser le ruban       15         CONTENU D'UN MODÈLE (ON PARLE SOUVENT DE « FORMULAIRE »)       17         1       Un formulaire Word ou Excel ?       19         2       Contenu       19         2.1       Contenu simple : formules à vide, commentaires, validation, protection et macros       19         2.2       Les contrôles de formulaires       24         2.2.1       Les contrôles à disposition       25         2.2.2       Création d'un contrôle       26         2.2.3       Sélection       26         2.2.4       Gestion       26         2.2.5       Spécial listes et compteur : définir les éléments de la liste, le numéro<br>de départ et le pas       26         2.2.6       Liaison des contrôles (boîte FORMAT CONTRÔLE)       27         2.2.7       Préparation à la récupération       29         2.2.9       Impression des contrôles       30                                                                                                    |    | 4.2              | Une ba  | arre pour un document ou un modèle particulier                                                  | 14       |
| 5       Personnaliser le ruban       15         CONTENU D'UN MODÈLE (ON PARLE SOUVENT DE « FORMULAIRE »)         1       Un formulaire Word ou Excel ?       19         2       Contenu       19         2.1       Contenu simple : formules à vide, commentaires, validation, protection et macros       19         2.2       Les contrôles de formulaires       24         2.2.1       Les contrôles à disposition       25         2.2.2       Création d'un contrôle       26         2.2.3       Sélection       26         2.2.4       Gestion       26         2.2.5       Spécial listes et compteur : définir les éléments de la liste, le numéro<br>de départ et le pas       26         2.2.6       Liaison des contrôles (boîte FORMAT CONTRÔLE)       27         2.2.7       Préparation à la récupération       29         2.2.8       Récupération       29         2.2.9       Impression des contrôles       30                                                                                                    |    | 4.3              | Boutor  | ns d'appel de macros                                                                            | 14       |
| CONTENU D'UN MODÈLE (ON PARLE SOUVENT DE « FORMULAIRE »)       17         1 Un formulaire Word ou Excel ?       19         2 Contenu       19         2.1 Contenu simple : formules à vide, commentaires, validation, protection et macros       19         2.2 Les contrôles de formulaires       24         2.2.1 Les contrôles à disposition       25         2.2.2 Création d'un contrôle       26         2.2.3 Sélection       26         2.2.4 Gestion       26         2.2.5 Spécial listes et compteur : définir les éléments de la liste, le numéro de départ et le pas       26         2.2.6 Liaison des contrôles (boîte FORMAT CONTRÔLE)       27         2.2.7 Préparation à la récupération       29         2.2.8 Récupération       29         2.2.9 Impression des contrôles       30                                                                                                    | 5  | Per              | sonnali | ser le ruban                                                                                    | 15       |
| 1       Un formulaire Word ou Excel ?       19         2       Contenu       19         2.1       Contenu simple : formules à vide, commentaires, validation, protection et macros       19         2.2       Les contrôles de formulaires       24         2.2.1       Les contrôles à disposition       25         2.2.2       Création d'un contrôle       26         2.2.3       Sélection       26         2.2.4       Gestion       26         2.2.5       Spécial listes et compteur : définir les éléments de la liste, le numéro       26         2.2.5       Spécial listes et compteur : définir les éléments de la liste, le numéro       26         2.2.6       Liaison des contrôles (boîte FORMAT CONTRÔLE)       27         2.2.7       Préparation à la récupération       29         2.2.8       Récupération       29         2.2.9       Impression des contrôles       30                                                                                                    | СС | ONTE             | NU D'U  | N MODÈLE (ON PARLE SOUVENT DE « FORMULAIRE »)                                                   | 17       |
| 2       Contenu       19         2.1       Contenu simple : formules à vide, commentaires, validation, protection et macros       19         2.2       Les contrôles de formulaires       24         2.2.1       Les contrôles à disposition       25         2.2.2       Création d'un contrôle       26         2.2.3       Sélection       26         2.2.4       Gestion       26         2.2.5       Spécial listes et compteur : définir les éléments de la liste, le numéro<br>de départ et le pas       26         2.2.6       Liaison des contrôles (boîte FORMAT CONTRÔLE)       27         2.2.7       Préparation à la récupération       29         2.2.8       Récupération       29         2.2.9       Impression des contrôles       30                                                                                                    | 1  | Un               | formula | ire Word ou Excel ?                                                                             | 19       |
| 2.1       Contenu simple : formules à vide, commentaires, validation, protection et macros       19         2.2       Les contrôles de formulaires       24         2.2.1       Les contrôles à disposition       25         2.2.2       Création d'un contrôle       26         2.2.3       Sélection       26         2.2.4       Gestion       26         2.2.5       Spécial listes et compteur : définir les éléments de la liste, le numéro<br>de départ et le pas       26         2.2.6       Liaison des contrôles (boîte FORMAT CONTRÔLE)       27         2.2.7       Préparation à la récupération       29         2.2.8       Récupération       29         2.2.9       Impression des contrôles       30                                                                                                    | 2  | Con              | tenu    |                                                                                                 |          |
| 2.2       Les contrôles de formulaires       24         2.2.1       Les contrôles à disposition       25         2.2.2       Création d'un contrôle       26         2.2.3       Sélection       26         2.2.4       Gestion       26         2.2.5       Spécial listes et compteur : définir les éléments de la liste, le numéro<br>de départ et le pas       26         2.2.6       Liaison des contrôles (boîte FORMAT CONTRÔLE)       27         2.2.7       Préparation à la récupération       29         2.2.8       Récupération       29         2.2.9       Impression des contrôles       30                                                                                                    | -  | 2.1              | Conte   | nu simple : formules à vide, commentaires, validation, protection et macros                     |          |
| 2.2.1       Les contrôles à disposition       25         2.2.2       Création d'un contrôle       26         2.2.3       Sélection       26         2.2.4       Gestion       26         2.2.5       Spécial listes et compteur : définir les éléments de la liste, le numéro<br>de départ et le pas       26         2.2.6       Liaison des contrôles (boîte FORMAT CONTRÔLE)       27         2.2.7       Préparation à la récupération       29         2.2.8       Récupération       29         2.2.9       Impression des contrôles       30                                                                                                    |    | 2.2              | Les co  | ntrôles de formulaires                                                                          | 24       |
| 2.2.2Création d'un contrôle                                                                                                    |    |                  | 2.2.1   | Les contrôles à disposition                                                                     | 25       |
| 2.2.3       Sélection       26         2.2.4       Gestion       26         2.2.5       Spécial listes et compteur : définir les éléments de la liste, le numéro de départ et le pas       26         2.2.6       Liaison des contrôles (boîte FORMAT CONTRÔLE)       27         2.2.7       Préparation à la récupération       29         2.2.8       Récupération       29         2.2.9       Impression des contrôles       30                                                                                                    |    |                  | 2.2.2   | Création d'un contrôle                                                                          | 26       |
| <ul> <li>2.2.4 Gestion</li></ul>                                                                                                    |    |                  | 2.2.3   | Sélection                                                                                       | 26       |
| 2.2.5       Special listes et compteur : definir les elements de la liste, le numero<br>de départ et le pas                                                                                                    |    |                  | 2.2.4   | Gestion                                                                                         | 26       |
| 2.2.6       Liaison des contrôles (boîte FORMAT CONTRÔLE)       27         2.2.7       Préparation à la récupération       29         2.2.8       Récupération       29         2.2.9       Impression des contrôles       30                                                                                                    |    |                  | 2.2.5   | Special listes et compteur : definir les elements de la liste, le numero<br>de départ et le pas | 26       |
| 2.2.7       Préparation à la récupération                                                                                                    |    |                  | 226     | Liaison des contrôles (boîte FORMAT CONTRÔL F)                                                  | 20<br>27 |
| 2.2.8Récupération292.2.9Impression des contrôles30                                                                                                    |    |                  | 2.2.7   | Préparation à la récupération                                                                   |          |
| 2.2.9 Impression des contrôles                                                                                                    |    |                  | 2.2.8   | Récupération                                                                                    | 29       |
|                                                                                                    |    |                  | 2.2.9   | Impression des contrôles                                                                        | 30       |

#### 

| Introduction aux macro-instructions         1.1       Afficher l'onglet DEVELOPPEUR.         1.2       Enregistrement automatique d'une petite macro.         1.3       Enregistrement du fichier contenant la macro.         1.4       Stockage des macros dans le Classeur de macros personnelles.         1.5       Gestion des macros : exécuter, supprimer etc.         1.6       Bouton personnalisé pour une macro         1.7       Création d'un nouveau classeur : les macros sont-elles copiées ?         1.8       Sécurité des macros |                                         |
|----------------------------------------------------------------------------------------------------|-----------------------------------------|
|                                                                                                    |                                         |
| Fichiers non sauvegardés                                                                                                    | 39                                      |
| Enregistrements de sécurité                                                                                                    | 39                                      |
|                                                                                                    |                                         |
| <ul> <li>Stratégie de la sécurité</li> <li>3.1 MODE PROTEGE pour les fichiers ouverts depuis Outlook ou Internet</li> <li>3.2 Protection anti-virus pour les fichiers contenant du code actif (macro par exemple</li> </ul>                                                                                                    | <b>40</b><br>40<br>le)41                |
| ~                                                                                                    | 1.1       Afficher l'onglet DEVELOPPEUR |

# LES MODÈLES

.....

.....

# 1 Emplacement par défaut pour les classeurs, les fichiers images etc ...

#### 1.1 Classeurs standard

 FICHIER - OPTIONS – Catégorie ENREGISTREMENT – Rubrique ENREGISTRER LES CLASSEURS - Option DOSSIER PAR DÉFAUT

т. Антенетиз стрисстиена заррениеналез роаг генедізгениен, тене згане <u>с</u>оптемот реаселе песеззана.

| Toujours enregistrer sur l'ordinateur |  |
|---------------------------------------|--|
|                                       |  |

| D <u>o</u> ssier local par défaut :                     | C:\Users\Jael\Documents                          |
|---------------------------------------------------------|--------------------------------------------------|
| Emplacement des <u>m</u> odèles personnels par défaut : | C:\Users\Jael\Documents\Custom Office Templates\ |

Concerne l'ouverture et l'enregistrement. À l'installation d'Office, le dossier par défaut choisi sera le dossier DOCUMENTS (sous-dossier de votre profil utilisateur, créé à l'installation de Windows). Vous pouvez donc parfaitement choisir un autre dossier.

Le choix du dossier par défaut dans Excel n'influence en rien celui défini dans Word ou dans PowerPoint

#### 1.2 Fichiers images

À la différence de Word, aucune option ne prévoit de définir un dossier par défaut. Lorsque vous insérez une image, Excel ouvre donc le dernier dossier utilisé pour insérer une image.

### 2 Les modèles

2.1 Un classeur « .xlsx » utilisé comme « modèle »

Un classeur standard peut parfaitement faire office de *modèle*. Vous récupérerez ainsi un tableau (sans données) mais contenant les formules « tournant à vide », une mise en forme, une mise en page etc ...

Ceci convient particulièrement pour des modèles personnels ou partagés par une même équipe (et de préférence petite).

#### **Enregistrement**

Enregistrez le classeur normalement. Donnez-lui peut-être un nom qui indiquera clairement qu'il s'agit d'un classeur qui sert de « modèle ».

Un conseil : ajoutez-lui un attribut de lecture seule. Cela évitera un écrasement maladroit.

Créer un nouveau classeur sur la base d'un classeur standard

Jusqu'à la version 2010, Excel mais aussi Word, PowerPoint ... proposait une option *Créer sur la base d'un document existant*. Les versions 2013-2016 ne le proposent plus.

| Emplacement par défaut pour les classeurs, les fichiers images etc ...

#### II faut maintenant passer par l'Explorateur Windows :

Clic droit sur le classeur devant vous servir de modèle

|   | Ouvrir   |  |  |  |
|---|----------|--|--|--|
|   | Edition  |  |  |  |
|   | Nouveau  |  |  |  |
| Ī | Imprimer |  |  |  |

| Avantages     | Vous travaillez avec des classeurs "normaux".<br>Vous les enregistrez dans le dossier de votre choix.<br>Note : à la différence de Word, les macros contenues dans le<br>classeur source (.xlm) seront restituées dans le nouveau classeur                                                                                                    |
|---------------|----------------------------------------------------------------------------------------------------|
| Inconvénients | Il suffit d'un simple OUVRIR (double-clic ou autre) pour ouvrir le<br>document source. Dangereux. Vous pouvez ajouter un mot de passe<br>en modification, ce qui permettra de sécuriser le fichier source. Une<br>boîte de dialogue sera affichée, qui offrira un accès direct au<br>détenteur du mot de passe ou une lecture seule dans le cas<br>contraire. |
|               | Par contre, la création d'un nouveau classeur sur la base de ce classeur protégé ne générera aucune demande de mot de passe.                                                                                                    |

#### 2.2 Les fichiers .xltx ou .xltm

| .xltx | Modèle Excel sans macros             |
|-------|--------------------------------------|
| .xltm | Modèle Excel autorisant des macros / |

Attention, la présence d'une macro OBLIGE à choisir l'extension pour les macros. Ce n'est pas une question de choix personnel.

La boite de dialogue de mise en garde suivante sera affichée si vous tentez de passer outre en choisissant l'extension .xltx au lieu de .xltm :.

| Microsof | it Excel                                                                                                    | ×  |
|----------|----------------------------------------------------------------------------------------------------|----|
|          | Les fonctionnalités suivantes ne peuvent pas être enregistrées dans des classeurs sans macro :                                                                         |    |
|          | Projet VB                                                                                                    |    |
|          | Pour enregistrer un fichier avec ces fonctionnalités, cliquez sur Non, puis sélectionnez un type de fichier prenant en charge les macros dans la liste Type de fichier | r. |
|          | Pour continuer à enregistrer en tant que classeur sans macro, cliquez sur Oui.                                                                                         |    |
|          | Oui Non Aide                                                                                                    |    |

**NON** : retour au classeur et enregistrez cette fois avec la bonne extension **OUI** : le classeur reste un modèle normal sans macros. Tant que le modèle n'est pas fermé, les macros sont encore visibles. Elles ne le seront plus à la prochaine ouverture du modèle.

Cette mise en garde est identique à celle affichée lorsque l'on tente d'enregistrer une macro dans un fichier standard, soit avec l'extension .xlsx au lieu de .xlsm. *Voir page 34*.

#### 2.3 Les modèles proposés par défaut

Les options de mise en route ou un FICHIER – NOUVEAU affiche les modèles Microsoft proposés ou récemment utilisés

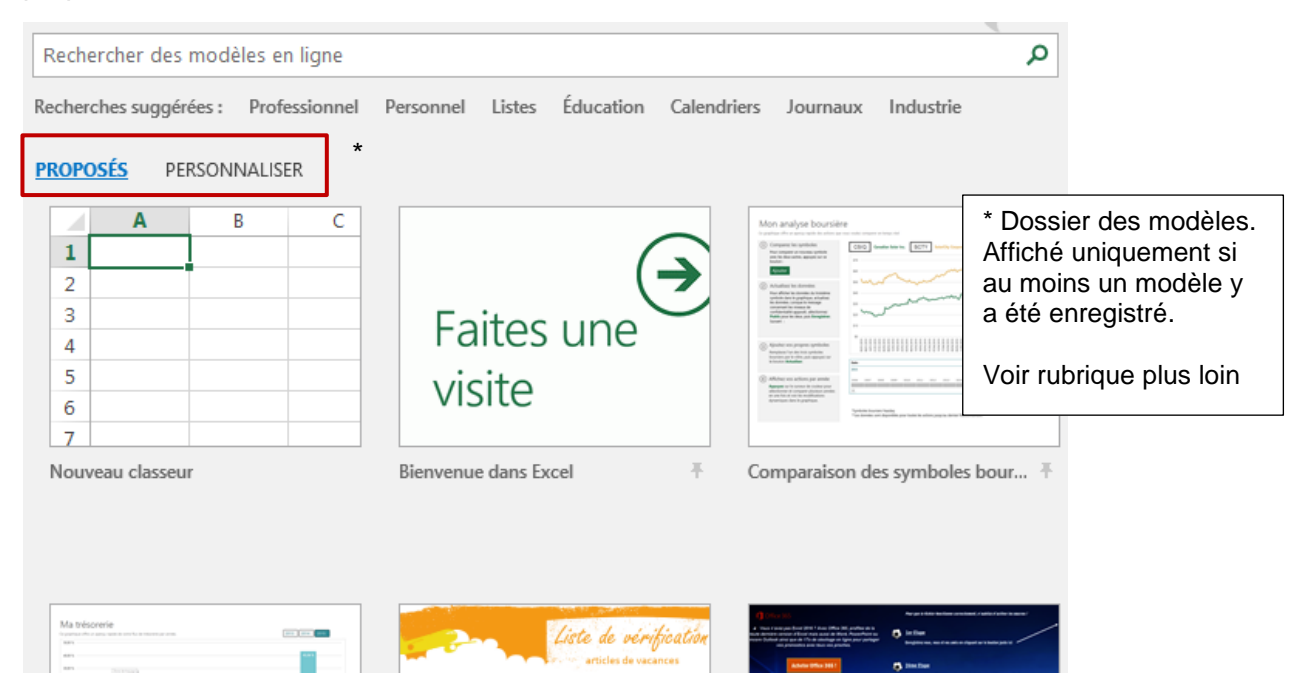

Les deux premières propositions restent toujours affichées

Les autres modèles correspondent à des modèles en ligne (Office.com). La liste affiche au début une palette de propositions par défaut, puis elle s'enrichit au fur et à mesure des modèles utilisés ou recherchés en ligne.

#### Recherche de modèles en ligne :

| Rechercher des modè    | èles en ligne |           |        |           |             |          |           | Q |  |
|------------------------|---------------|-----------|--------|-----------|-------------|----------|-----------|---|--|
| Recherches suggérées : | Professionnel | Personnel | Listes | Éducation | Calendriers | Journaux | Industrie |   |  |

#### La recherche parcourt des milliers de modèles.

| 🛆 Accueil planning                                                                                                    |                               | Q  | Le résultat de recherche est                           | votre<br>subdivisé en            |
|----------------------------------------------------------------------------------------------------|-------------------------------|----|--------------------------------------------------------|----------------------------------|
|                                                                                                    | Catégorie<br>Planning         | 47 | plus petites ca<br>Attention le rés<br>limite pas à Ex | tégories<br>sultat ne se<br>rcel |
|                                                                                                    | Professionnel                 | 23 |                                                        |                                  |
| mardi di territoria                                                                                                    | Industrie                     | 17 | Exemple : les                                          | Kesultats de la                  |
|                                                                                                    | Projets                       | 17 | 47 modèles de                                          |                                  |
|                                                                                                    | Analyse                       | 13 | Planning se                                            | applications Office              |
| T AND A DECIDENT OF THE DECIDENT OF THE DECIDE | Technologie                   | 12 | 22 modèles                                             |                                  |
|                                                                                                    | Éducation                     | 10 | Excel et le reste                                      | → Vî Visio: 4                    |
|                                                                                                    | Education                     | 10 | est affiché au                                         | • 💽 Word : 2                     |
| Planning professionnel quotidien 🛛 🗯                                                                                                    | Listes                        | 10 | bas du panneau                                         | PowerPoint: 5                    |
|                                                                                                    | Planificateurs et dispositifs | 9  |                                                        | Droject: 12                      |
|                                                                                                    | Lauraauw.                     | 7  |                                                        | Floject. 13                      |
|                                                                                                    |                               |    |                                                        | Access: 1                        |

#### 2.3.1 Adresse disque des modèles Office.com

Quelques modèles font partie de l'installation d'Office 2016 (en rouge) Les autres sont stockés lors du téléchargement du modèle en ligne (en bleu)

| 퉬 « Windows (C:) → Utilisateurs → Jael | ▹ AppData ▷ Roaming ▷ Microsoft □  | Templates |
|----------------------------------------|------------------------------------|-----------|
|                                        | Nom                                | Mod       |
|                                        | 퉬 Charts                           | 06.01     |
| ents récents                           | 퉬 Document Themes                  | 07.10     |
| ements                                 | 퉬 LiveContent                      | 25.04     |
|                                        | 🐌 SmartArt Graphics                | 01.05     |
|                                        | 🕮 Barre de planning de projet.xltx | 09.01     |
|                                        | 🖲 Bienvenue dans Excel.xltx        | 25.04     |
|                                        | 🖲 Bienvenue dans PowerPoint.potx   | 30.07     |
| lentiel                                | 🕮 Bienvenue dans Word.dotx         | 25.04     |
|                                        |                                    | 25.04     |

Note : le dossier AppData est un dossier caché. Pour afficher les dossiers cachés : bouton ORGANISER – Option OPTIONS DES DOSSIERS ET DE RECHERCHE – Onglet AFFICHAGE

Cette adresse correspond à un paramétrage par défaut, que vous pouvez contrôler – voire modifier et qui est défini dans Word. On définit ceci dans Word mais les adresses choisies sont appliquées par défaut aux programmes Office en général :

 FICHIER - OPTIONS – Catégorie OPTIONS AVANCÉES – Rubrique GÉNÉRAL – Bouton EMPLACEMENT DES FICHIERS

| Dossiers par défaut                                                                        |                                                                                        |
|--------------------------------------------------------------------------------------------|----------------------------------------------------------------------------------------|
| Types de fichiers :                                                                        | Emplacement :                                                                          |
| Documents                                                                                  | C:\Users\Jael\Documents                                                                |
| Images<br>Modèles utilisateur                                                              | C:\\Roaming\Microsoft\Templates                                                        |
| Modeles groupe de travail<br>Récupération automatique (<br>Outils<br>Fichiers de démarrage | de fichi C:\\Roaming\Microsoft\Word<br>C:\\Root\Office15<br>C:\\Microsoft\Word\STARTUP |
|                                                                                            | <u>M</u> odifier                                                                       |

#### 2.4 Les modèles personnels de l'utilisateur

Il faut reconnaître que l'utilisateur standard créé rarement ses modèles personnels. Il se contente le plus souvent de ré-utiliser ses fichiers standards. Il utilise les modèles .xltx ou .xltm – parfois sans même le savoir – dans le cadre des modèles dits *corporate* ou d'entreprise.

Voici néanmoins les règles pour créer et utiliser des modèles personnels

#### 2.4.1 Créer le modèle

Enregistrez votre fichier – le choix du dossier est en fait totalement indifférent (Documents ira par exemple très bien). *Mais surtout : choisissez l'extension des modèles* (.xltx .xltm). Le dossier suivant sera alors automatiquement proposé **et créé :** 

```
« Windows (C:) » Utilisateurs » Jael » Documents » Modèles Office personnalisés 🛛 🗸 🖑
```

Vous pouvez parfaitement créer un ou plusieurs dossiers pour « ranger » vos modèles.

En fait, une fois que le dossier a été créé, vous pouvez même y déposer des fichiers à extension normale (..xlsx - .xlsm) ... fonctionnement et accès seront identiques.

#### 2.4.2 Créer un nouveau classeur ... sur la base du modèle

 Du moment qu'un fichier au moins figure dans ce nouveau dossier, Excel l'affichera à son lancement ou lors d'un FICHIER – NOUVEAU.

PROPOSÉS correspond à la palette habituelle des modèles Office PERSONNALISER correspond aux fichiers déposés dans le dossier Modèles Office personnalisés

| Factures Tele                   | ecopies       | 🟠 Accueil 🕨 Custom Office Tem | plates                      |      |
|---------------------------------|---------------|-------------------------------|-----------------------------|------|
| PROPOSÉS                        | PERSONNALISER |                               |                             | _    |
|                                 |               |                               |                             |      |
| Modèles Office<br>personnalisés |               | AUTO-EVAL-2010-<br>ANGLAIS    | AUTO-EVAL-2010-<br>FRANCAIS | Test |

#### Sélectionnez le modèle

Un nouveau classeur est créé, reprenant le contenu et les paramètres du modèle.

2.4.3 Je veux spécifier un dossier personnel

#### • FICHIER – OPTIONS – Catégorie ENREGISTREMENT

| D <u>o</u> ssier local par deraul :                     | C. (USEIS /Jael /DUCUITIETILS                         |
|---------------------------------------------------------|-------------------------------------------------------|
| Emplacemen <u>t</u> des modèles personnels par défaut : | C:\Users\Jael\Documents\Modèles Office personnalisés\ |

Une nouvelle adresse ne concernera que le logiciel pour lequel vous l'avez définie. Mais si le dossier Modèles Office personnalisés est resté défini pour au moins un programme de la famille Office, il continuera d'être affiché et son contenu d'être à disposition.

#### 2.5 Modèles dits « corporate » (modèles d'entreprise)

C'est l'adresse spécifiée dans Word : FICHIER – OPTIONS – Catégorie OPTIONS AVANCÉES – Tout au fond : section GENERAL - Bouton EMPLACEMENT DES FICHIERS – Ligne MODÈLES GROUPE DE TRAVAIL

Cette adresse fait en général référence à un dossier réseau protégé et auquel seules quelques personnes désignées ont un droit d'accès (pour créer, éditer et modifier les modèles).

Mais bien que l'adresse corresponde à un dossier protégé, <u>chacun peut créer un nouveau</u> <u>classeur sur la base de ces modèles (la protection ne vaut que pour leur édition</u>

#### Utilisation d'un modèle corporate

Lors du lancement du programme ou par un FICHIER – NOUVEAU Le dossier spécifié sera affiché par l'option PERSONNALISER à côté du dossier personnel Modèles Office personnalisés (ou tout autre dossier défini comme tel).

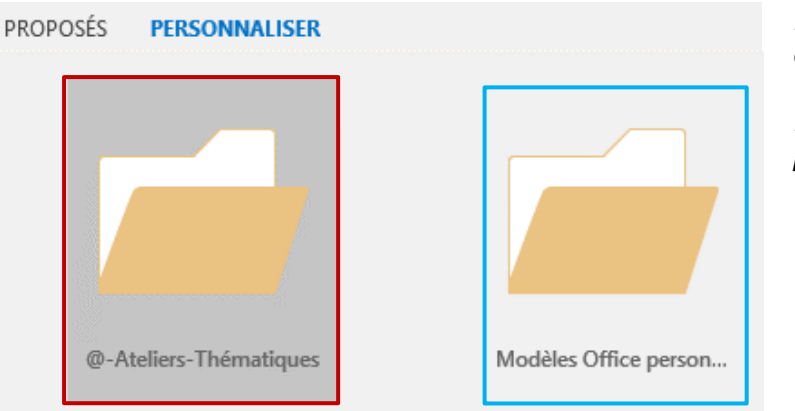

En rouge : le dossier corporate

*En bleu : le dossier personnel (par défaut)* 

### 3 Les autres fichiers liés à la personnalisation

#### 3.1 Le classeur de démarrage

Excel met à votre disposition un dossier XLSTART. Tout fichier se trouvant dans ce dossier, quelle que soit son extension, est lancé au démarrage d'Excel.

Ce dossier se trouve dans votre profil utilisateur à l'adresse suivante :

Windows (C:) → Utilisateurs → Jael → AppData → Roaming → Microsoft → Excel →

Si ce dossier ne vous convient pas – son adresse est en effet rébarbative à souhait - vous pouvez en choisir un autre – sur votre réseau par exemple. Spécifiez le dans les options d'Excel : FICHIER - OPTIONS – Catégorie OPTIONS AVANCÉES – Rubrique GENERAL – Option AU DÉMARRAGE, OUVRIR TOUS LES FICHIERS DU DOSSIER.

Reconnaissons que personne ne dépose de fichiers de démarrage dans un tel dossier ... Car c'est horriblement lourd ...

#### Comment modifier le classeur de base d'Excel ? Ce n'est guère plus user-friendly ...

Préparez un fichier Excel vierge contenant les nouveaux paramètres (comme des formats nombre spéciaux par exemple). Sauvegardez ce fichier en le nommant **BOOK.XLTM** et placez-le dans le dossier XLSTART on son équivalent personnel mais vous devrez également désactiver l'option suivante :

 FICHIER – OPTIONS – Catégorie GÉNÉRAL – Section OPTIONS DE DÉMARRAGE – Option AFFICHER L'ÉCRAN DE DÉMARRAGE AU LANCEMENT DE CETTE APPLICATION

Sans quoi, ce fichier ne remplacera pas les paramètres par défaut d'Excel au démarrage. Par contre, cette action n'est pas anodine. Excel affiche directement un classeur vierge avec les nouveaux paramètres et ne passe plus du tout par l'écran de démarrage habituel (avec recherche de modèles ligne, modèles personnalisés, docs récents ...). Pour ces commandes, il faudra systématiquement passer par FICHIER – NOUVEAU / OUVRIR.

3.2 Les thèmes d'entreprise (ou personnalisés)

#### 3.2.1 <u>Collaborateur(trice) désigné comme responsable des modèles de l'entreprise.</u>

Cette personne va créer un *jeu de couleurs* et *un jeu de polices*. Un fichier .xml sera créé pour chaque jeu. Elle enregistrera également le thème (un fichier .thmx). **Tout ceci se fera de préférence depuis PowerPoint** car la procédure inclura ainsi de nombreux éléments du Masque. Tous ces fichiers seront obligatoirement enregistrés sur son disque local. Elle affectera ensuite le thème aux modèles Office (Word, Excel) qui seront créés.

Le thème créé sera ensuite installé sur le poste de chaque collaborateur ou bien envoyé à chaque collaborateur avec les instructions pour installer le thème et le rendre disponible dans tout Office.

#### 3.2.2 Les autres collaborateurs ou « end-users »

#### Le thème a été enregistré sur votre disque local Il est affiché dans la galerie des thèmes et est accessible depuis n'importe quel fichier Office

### Pas de thème sur le disgue dur

Le thème n'est pas affiché dans la galerie des thèmes et n'est donc pas accessible depuis n'importe quel fichier Office.

*Comment « mettre la main sur le thème » ?* Si vous recevez de l'extérieur un fichier contenant le thème, il est présent. Si la société a créé un modèle PowerPoint, il y a de grandes chances que le thème soit aussi présent car *le thème est incorporé au fichier – mais ceci est invisible. Il suffit de créer un élément contenant une séquence de couleurs pour s'apercevoir que les couleurs du thème sont appliquées automatiquement.* 

#### Ouvrez le fichier contenant le thème (de préférence celui de PowerPoint).

Puis enregistrez le thème sur votre disque dur (option au fond de la galerie des thèmes). Si vous tenez en plus à modifier le jeu de couleurs ou le jeu de polices, il faut cliquer sur l'option PERSONNALISER LES COULEURS / LES POLICES ... et nommer les jeux.

Explications avec les deux rubriques suivantes :

3.2.3 Enregistrer un thème personnalisé

Dans la palette des thèmes, option ENREGISTRER LE THÈME ACTIF

| 📕 « Utili:                                          | sateurs > Jael > AppData > Ro | oaming > Microsoft > Templates | > Document Themes > |
|-----------------------------------------------------|-------------------------------|--------------------------------|---------------------|
| Enregistrer le tneme actir                          |                               |                                | ^                   |
| $\leftarrow \rightarrow \checkmark \uparrow$ . (Ter | mplates > Document Themes     | マ ひ Rechercher dans            | : Document 🔎        |
| Organiser 👻 Nouveau                                 | ı dossier                     |                                | EE - ?              |
| 🛄 Ce PC                                             | ^                             | Nom                            | Modif               |
| 📃 Bureau                                            |                               |                                | 23.10.              |
| Documents                                           |                               | 🔄 Theme Effects                | 22.05.              |
| ► Images                                            |                               | Theme Fonts                    | 22.05.              |
| Musieus                                             |                               | 🔄 OfficeDoc.thmx               | 06.08.              |
|                                                     |                               | 🔄 Official-IOC.thmx            | 07.05.              |
| Téléchargements                                     |                               |                                |                     |
| Vidéos                                              | de polices                    | ie couleurs et                 |                     |
| 🏪 Windows (C:)                                      |                               |                                |                     |
|                                                     | *                             |                                |                     |
| Nom de fichier : Thèm                               | ie1.thmx                      |                                | ~                   |
| Type : Thèm                                         | e Office (*.thmx)             |                                | ~                   |
| Auteurs : Jael D                                    | De Nardo Mo                   | ots clés : Ajoutez un mot-clé  |                     |
| <ul> <li>Masquer les dossiers</li> </ul>            |                               | Outils 🝷 Enregistrer           | Annuler             |

Note : Le dossier parent AppData est un dossier caché. Ses sous-dossiers apparaissent dans l'arborescence quand vous enregistrez les fichiers mais ne sont pas visibles dans l'Explorateur.

3.2.4 <u>Si vous souhaitez un accès supplémentaire pour l'édition des jeux de</u> <u>couleurs/polices</u>

- Galerie VARIANTES
- Au fond des galeries du jeu de couleurs et du jeu de polices, clic sur l'option PERSONNALISER LES COULEURS / LES POLICES ...
- Modifiez et enregistrez LE JEU

| Créer de       | nouvelles polices de thème | ?                         | ×  |
|----------------|----------------------------|---------------------------|----|
| Police du      | tit <u>r</u> e :           | Exemple                   |    |
| Arial V        |                            | Titre                     | ^  |
|                |                            | corps de texte corps.     |    |
| N <u>o</u> m : | Personnalisé 1             |                           |    |
|                |                            | <u>Enregistrer</u> Annule | er |

| ouleurs du thème                       |   | Exemple         |                 |
|----------------------------------------|---|-----------------|-----------------|
| <u>T</u> exte/arrière-plan - Sombre 1  | • | Texte           | Texte           |
| Te <u>x</u> te/arrière-plan - Clair 1  |   |                 |                 |
| Texte/arrière-p <u>l</u> an - Sombre 2 | - |                 |                 |
| Texte/arrière-plan - <u>C</u> lair 2   |   |                 |                 |
| Accentuation <u>1</u>                  | - | Lien hypertexte | Lien hypertexte |
| Accentuation <u>2</u>                  | - | Lien hypertexte | Lien hypertexte |
| Accentuation <u>3</u>                  | - |                 |                 |
| Accentuation <u>4</u>                  | - |                 |                 |
| Accentuation <u>5</u>                  | - |                 |                 |
| Accentuation <u>6</u>                  | - |                 |                 |
| Lien <u>h</u> ypertexte                | - |                 |                 |
| Lien hypertexte <u>v</u> isité         | • |                 |                 |
| om : Personnalisé 1                    |   |                 |                 |

Ne pas laisser le nom sur Personnalisé 1 ....

Le jeu de couleurs et de polices est enregistré en tant que fichier .XML dans le sous-dossier correspondant de THEMES (voir copie d'écran à la page précédente)

On ne peut pas enregistrer de jeu d'effets (bien que le sous-dossier correspondant existe)

## 4 Personnaliser la barre d'outils ACCÈS RAPIDE

Vous maîtrisez certainement le « premier niveau » de cette personnalisation, qui consiste à ajouter des boutons à la barre ou à la placer sous le ruban plutôt qu'à côté du bouton OFFICE. *Rappel pour ajouter un bouton : clic droit sur un bouton ou une commande et option AJOUTER À LA BARRE D'OUTILS ACCES RAPIDE.* 

Mais la personnalisation peut aller plus loin encore

- Barre affichant des boutons selon le document
- Boutons appelant des macros

#### FICHIER – OPTIONS – BARRE D'OUTILS ACCÈS RAPIDE *ou* Clic droit sur un bouton – PERSONNALISER LA BARRE D'OUTILS ACCÈS RAPIDE

#### 4.1 Raccourcis clavier

À la différence de Word, pas de bouton PERSONNALISER pour modifier les raccourcis clavier d'Excel.

#### 4.2 Une barre pour un document ou un modèle particulier

Il est possible de rajouter des boutons pour des commandes ou des macros, **qui ne seront** affichés que dans le classeur/modèle en question ou dans un nouveau classeur créé sur la base de ce fichier.

Il suffit de le préciser dans la boîte de personnalisation :

| Personnaliser la barre d'                                        | outils Accès i | rapide.                                                      |
|------------------------------------------------------------------|----------------|--------------------------------------------------------------|
| <u>C</u> hoisir les commandes dans les<br>catégories suivantes : | 0              | P <u>e</u> rsonnaliser la barre d'outils Accès (<br>rapide : |
| Commandes courantes                                              | -              | Pour tous les documents (par dé 🔻                            |
|                                                                  |                | Pour tous les documents (par défaut)                         |
| <séparateur></séparateur>                                        |                | Pour Fiche-Heures-Mensuelle.xltx                             |
| Afficher les macros                                              |                | 🚰 Ouvrir                                                     |

Une fois le classeur ou le modèle spécifié, les commandes ajoutées le sont uniquement pour CE fichier là et sont affichées à la fin de la barre d'accès rapide.

#### 4.3 Boutons d'appel de macros

On ne peut pas modifier l'aspect des boutons affectés aux commandes prédéfinies On peut par contre assigner des boutons aux macros

Voici la procédure :

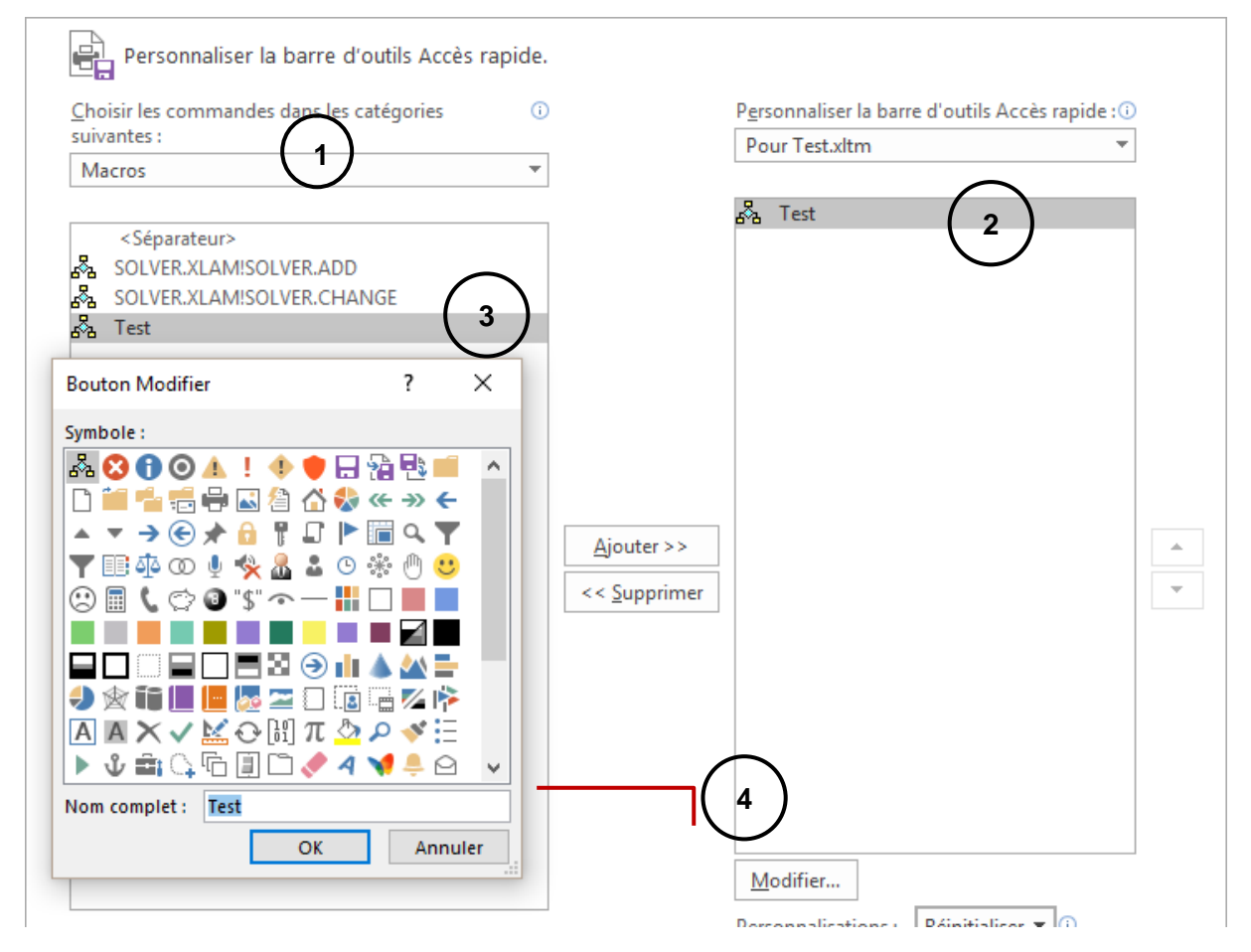

| Personnaliser la barre d'outils ACCÈS RAPIDE

- Choisissez la catégorie macros dans la liste déroulante
- Choisissez le classeur ou le modèle concerné par la macro.
- Sélectionnez la macro et cliquez sur le bouton AJOUTER
- Sélectionnez le raccourci créé pour cette macro et cliquez sur le bouton MODIFIER qui sera devenu disponible : choisissez le bouton
- *Symbole* Choisissez le bouton parmi la palette proposée. Notez que l'on ne peut pas modifier le graphisme du bouton, ni en créer de personnels

Nom complet Modifiez le libellé du bouton

Veillez à bien définir le bouton d'appel d'une macro pour un classeur spécifique (standard ou modèle). Sinon, le bouton restera donc affiché en tout temps, quel que soit le document actif.

*Note* : lorsque vous ajoutez un bouton d'appel de macro pour un document en particulier, la barre d'accès rapide affiche

#### les boutons habituels + les boutons de macro

(malgré le fait que dans la boîte de dialogue Personnaliser, la zone de droite « se vide ».

### 5 Personnaliser le ruban

#### FICHIER – OPTIONS – PERSONNALISER LE RUBAN Clic droit sur un bouton – PERSONNALISER LE RUBAN

| <u>C</u> hoisir les commandes dans les<br>atégories suivantes :                                                                                                    | ( | )                                  | Personnaliser le ruban : ()                                                                                                    | 1 |
|----------------------------------------------------------------------------------------------------|---|------------------------------------|----------------------------------------------------------------------------------------------------|---|
| Commandes courantes                                                                                                    | * |                                    | origies principaux                                                                                                    |   |
| <ul> <li>Actualiser tout</li> <li>Ajouter ou supprimer des filtr</li> <li>Annuler</li> <li>Aperçu et impression</li> <li>Augmenter la taille de police</li> <li>Bordures</li> <li>Calculer maintenant</li> <li>Centrer</li> <li>Collage spécial</li> <li>Coller</li> <li>Coller</li> <li>Coller</li> <li>Coller</li> <li>Coller</li> <li>Couleur de police</li> <li>Couleur de police</li> <li>Couleur de remplissage</li> <li>Couper</li> <li>Courrier électronique</li> <li>Définir</li> <li>Enregistrer</li> <li>Enregistrer sous</li> <li>Figer les volets</li> <li>Format de cellule</li> <li>Formes</li> <li>Fusionnaire de noms</li> <li>Impression rapide</li> <li>Insérer des cellules</li> </ul> |   | Ajouter >><br><< <u>S</u> upprimer | Onglets principaux         ■ Suppression de l'arrière-plan         ■ Accueil         ■ Insérer         ■ Dessin         ■ Mise en page         ■ Formules         ■ Données         ■ Affichage         ■ Développeur         ■ Code         ■ Compléments         ■ Compléments         ■ XML         ■ Compléments         ■ XML         ■ Compléments         ■ XML         ■ AccroBAT |   |

| Personnaliser le ruban

## Recherche de la commande

La liste déroulante de gauche offre de nombreuses possibilités

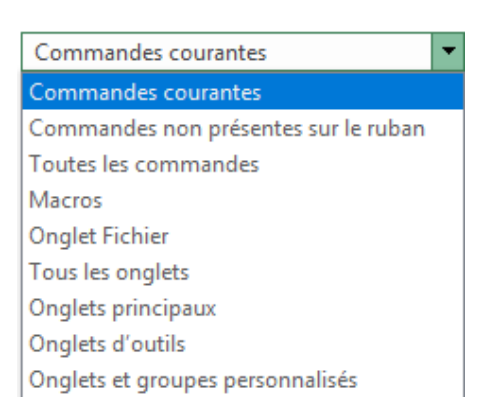

**Destination** Les boutons prédéfinis ne peuvent pas se renommer ni se supprimer

**Créer un onglet** Sélectionner l'onglet APRÈS LEQUEL le nouvel onglet sera inséré

**Créer un groupe** Sélectionner le groupe APRÈS LEQUEL le nouveau groupe sera inséré

Supprimer Sélectionner l'élément et clic sur le bouton SUPPRIMER

**Renommer** Sélectionner l'élément et clic sur le bouton RENOMMER

**Réinitialiser** Deux choix à disposition :

Importer/Exporter 🔻

| Personnalisations : | <u>R</u> éinitialiser 🔻 | <b>i</b>              |                        |     |
|---------------------|-------------------------|-----------------------|------------------------|-----|
|                     | Réinitialis             | er uniquement la ba   | rre d'outils Accès rap | ide |
|                     | Réinitialis             | er toutes les personr | alisations             |     |

**Exporter** 

Importer un fichier de personnalisation

Exporter toutes les personnalisations

Boîte d'enregistrement qui propose une extension très particulière

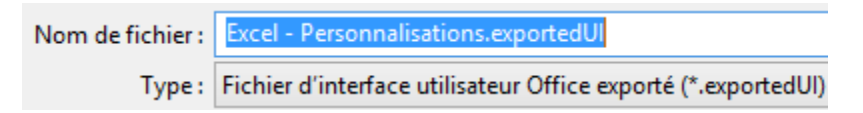

Important : le fichier enregistre LE RUBAN et LA BARRE ACCÈS RAPIDE

Destination : à votre libre choix (disque dur, clé USB ...)

ImporterImporter un fichier de personnalisations.<br/>On vous demande de confirmer<br/>Les personnalisations remplacent le ruban et la barre d'accès rapide

## CONTENU D'UN MODÈLE (On parle souvent de « formulaire »)

## 1 Un formulaire Word ou Excel ?

#### Word se prête particulièrement à la création de formulaires avec une mise en forme

**complexe** : partie texte importante (avec mises en forme texte et paragraphe conséquente), comportant des images, des objets incorporés etc ... **Word permet de créer** des champs texte, cases à cocher et listes déroulantes ... Attention, dès que l'on souhaite calculer, les problèmes commencent.

Les contrôles de formulaire d'Excel ressemblent à ceux de Word (liste déroulante, case à cocher ...). Excel offre quelques contrôles supplémentaires comme la *case d'option, la toupie*. Mais l'intérêt est que toute la puissance d'Excel en matière de calculs, fonctions .... est également à votre disposition car il suffit de lier les contrôles à des cellules sur la feuille. Mais attention : dès que l'on souhaite traiter les résultats, alimenter une base de données ... on se heurte très vite ... au VBA.

### 2 Contenu

Un formulaire contient le plus souvent :

- Formules et fonctions "à vide"
- Commentaires
- Aide à la saisie par la validation des données
- Protection de certaines cellules
- Protection de la feuille en laissant certaines commandes à disposition
- Des macros simples
   Pour lesquelles on peut avoir défini des
   boutons d'appel
- Des champs de formulaire

## 2.1 Contenu simple : formules à vide, commentaires, validation, protection et macros

| Formules à vide                                 | Il suffit tout simplement de créer la formule ou la fonction. Le résultat sera 0                                                                                                    |  |
|-------------------------------------------------|----------------------------------------------------------------------------------------------------|--|
| Masquer les valeurs zéro des<br>formules à vide | Pour la feuille active uniquement :<br>FICHIER - OPTIONS – Catégorie OPTIONS AVANCÉES<br>– Rubrique AFFICHER LES OPTIONS POUR CETTE<br>FEUILLE DE CALCUL – Option AFFICHER UN ZÉRO<br>DANS LES CELLULES QUI ONT UNE VALEUR NULLE |  |

| Commentaires                       | Pour des petites informations destinées à l'utilisateur                                    |  |
|------------------------------------|--------------------------------------------------------------------------------------------|--|
| Insertion d'un commentaire         | Clic droit sur la cellule et option INSÉRER UN<br>COMMENTAIRE                              |  |
| Affichage de TOUS les commentaires | Onglet RÉVISION – Groupe COMMENTAIRES – Bouton<br>AFFICHER TOUS LES COMMENTAIRES (bascule) |  |

| Affichage d'un commentaire en particulier | Onglet RÉVISION – Groupe COMMENTAIRES – Bouton<br>AFFICHER/MASQUER LES COMMENTAIRES (ou clic<br>droit sur la cellule et option identique)                                                                                 |
|-------------------------------------------|----------------------------------------------------------------------------------------------------|
| Impression des commentaires               | Onglet MISE EN PAGE – Lanceur de boîte de dialogue -<br>Onglet FEUILLE – Option COMMENTAIRES ( <i>Aucun</i> par<br>défaut – <i>A la fin de la feuille</i> et la plus courante : <i>Tel que</i><br><i>sur la feuille</i> ) |

| Validation                                                                                                    | Aide à la saisie par le biais de restrictions de saisie                                                                                                    |                                                                                                    |  |  |
|----------------------------------------------------------------------------------------------------|----------------------------------------------------------------------------------------------------|----------------------------------------------------------------------------------------------------|--|--|
| Définition des restrictions<br>Onglet DONNÉES – Groupe<br>OUTILS DE DONNÉES - Liste<br>déroulante du bouton ci-<br>dessous | Onglet OPTIONS<br>Voici la liste déroulante avec les<br>restrictions possible :                                                                                                    | Autoriser :<br>Tout<br>Tout<br>Nombre entier<br>Décimal<br>Liste<br>Date<br>Heure<br>Longueur du texte<br>Personnalisé                                                                                                    |  |  |
| sage Supprimer<br>tané les doublons<br>Outils de données                                                                   | Un choix intéressant : Liste<br>Il est possible de créer une liste d'er<br>de texte aux entrées en question. In<br>correspondante (obligatoirement sur<br>sélection directe dans la feuille ( <b>=\$K</b><br>nommée ( <b>=depts</b> par ex.) si les don<br>autre feuille). On peut aussi directer<br>entrée séparée par un point-virgule)<br>les éléments de la liste manuelleme<br>liste "extérieure".<br>Un autre choix intéressant : Décimal<br>Il suffit d'indiquer que le nombre de<br>0 et 2 pour limiter la saisie à des nor<br>chiffres maximum. | atrées afin de limiter la saisie<br>diquer la plage de cellules<br>la même feuille pour une<br>s2:\$K\$27 par ex.) ou<br>nées se trouvent dans une<br>nent taper la liste (chaque<br>. Désavantage : il faut saisir<br>nt. Avantage : il n'y a pas de<br>décimales soit compris entre<br>mbres décimaux à deux |  |  |
| Message de saisie                                                                                                    | Il est possible de saisir un messa<br>l'utilisateur, qui apparaîtra dès qu<br>cellule en vue de saisir des donn                                                                                                    | ge d'information à<br>le celui-ci activera la<br>ées.                                                                                                    |  |  |
|                                                                                                    | Validation des données                                                                                                    | ? ×                                                                                                    |  |  |
|                                                                                                    | Options       Message de saisie       Alerte         Quand la cellule est sélectionnée       Afficher le message de saisie suivant       Image: Comparison of the saisie suivant         Titre :       Restrictions de saisie : info       Image: Comparison of the saisie : info         Message de saisie :       Vous devez saisir un nombre ENTIER         Si l'utilisateur saisit une donnée recorrespondant pas aux restriction d'information, d'alerte ou d'arrêt                                                                                 | d'erreur<br>entre 0 et 100                                                                                                    |  |  |

| Validation (                                 | des données                                                        |                                                                               | ?                                          | ×             | Autres possiblilités .                          |
|----------------------------------------------|--------------------------------------------------------------------|-------------------------------------------------------------------------------|--------------------------------------------|---------------|-------------------------------------------------|
| Options<br>✓ Quand<br>Afficher le<br>Style : | Message de saisie<br>I des données non va<br>e message d'erreur su | Alerte d'erreur<br>lides sont tapées<br>vant :<br><u>T</u> itre :             |                                            |               | Arrêt<br>Arrêt<br>Avertissement<br>Informations |
| Stop                                         | ~                                                                  | Info<br><u>M</u> essage d'erreu<br>Désolé. Un non<br>que de 0 à 100<br>Merci. | ır :<br>1bre entrier au<br>n'est pas accep | tre 🔨<br>oté. |                                                 |
| Effacer to                                   | ut                                                                 | O                                                                             | ( An                                       | nuler         |                                                 |

#### Exemples :

| Arrêt         | Info                                                                                                    | ×                                                                                                    |  |  |  |  |
|---------------|----------------------------------------------------------------------------------------------------|----------------------------------------------------------------------------------------------------|--|--|--|--|
|               | 0                                                                                                    | Désolé. Un nombre entrier autre que de 0 à 100 n'est pas accepté. Merci.<br>OK Annuler <u>A</u> ide                   |  |  |  |  |
| Avertissement | Info                                                                                                    |                                                                                                    |  |  |  |  |
|               | Désolé. Un nombre entrier autre que de 0 à 100 n'est pas accepté. Merci.<br>Voulez-vous continuer ?<br>Qui <u>N</u> on Annuler <u>A</u> ide |                                                                                                    |  |  |  |  |
| Informations  | Info                                                                                                    | ×                                                                                                    |  |  |  |  |
|               | $\bigotimes$                                                                                                    | Désolé. Un nombre entrier autre que de 0 à 100 n'est pas accepté. Merci. <u>R</u> éessayer       Annuler <u>A</u> ide |  |  |  |  |

Lorsque le message n'est pas un message d'arrêt, l'utilisateur peut ignorer l'information ou l'avertissement et saisir librement les données qu'il désire. Lorsqu'il s'agit d'un message d'arrêt. L'utilisateur est empêché de saisir une donnée non autorisée mais attention, un simple copier-coller y passe outre.

| Protection                      |                                               | Empêcher la saisie dans certaines cellules<br>Empêcher toute commande autre que celles<br>permises                                                                                                    |  |  |
|---------------------------------|-----------------------------------------------|----------------------------------------------------------------------------------------------------|--|--|
| Par le statut des cellules      |                                               | Sélectionner les cellules concernées<br>Onglet ACCUEIL – Groupe CELLULES – Liste<br>déroulante du bouton FORMAT – Option FORMAT DE<br>CELLULE - Onglet PROTECTION                                                                                                    |  |  |
|                                 |                                               | Option VERROUILLÉE à cocher ou décocher                                                                                                    |  |  |
|                                 |                                               | <i>Puis option PROTÉGER LA FEUILLE dans la même liste déroulante. Avec ou sans mot de passe.</i>                                                                                                    |  |  |
|                                 |                                               | <u>Points faibles</u><br>Aucune trace visuelle facile à exploiter pour savoir<br>quelles cellules sont en statut de verrouillage et quelles<br>cellules sont en déverrouillage.                                                                                                    |  |  |
| Par la protection des commandes |                                               | Onglet ACCUEIL – Groupe CELLULES – Liste<br>déroulante du bouton FORMAT – Option PROTÉGER LA<br>FEUILLE<br>Choisir la ou les commandes à laisser disponibles.                                                                                                    |  |  |
|                                 |                                               | Attention : certaines commandes exigent tout de même<br>que les cellules soient en statut NON VERROUILLÉES.                                                                                                    |  |  |
|                                 |                                               | Sélectionner des cellules : disponible par défaut                                                                                                    |  |  |
|                                 | Opération V                                   | Conditions requises                                                                                                    |  |  |
|                                 | Sélectionner les cellules                     | Sélectionner → Copier et coller dans un autre classeur                                                                                                    |  |  |
|                                 | Format de cellule                             | Aucune                                                                                                    |  |  |
|                                 | Format de ligne/colonne<br>(ajuster, masquer) | Aucune                                                                                                    |  |  |
|                                 | Insérer col / lignes                          | L'insertion est possible sans condition particulière. Mais si vous<br>souhaitez saisir des données dans les cellules insérées, il faut que<br>toutes les cellules de la ligne ou de la colonne située <u>en haut / à</u><br><u>gauche</u> soient <i>déverrouillées</i> par FORMAT – CELLULE – Onglet<br>PROTECTION |  |  |
|                                 | Insérer des liens<br>hypertexte               | Il faut que la cellule soit <i>déverrouillée</i> par FORMAT DE CELLULE –<br>Onglet PROTECTION                                                                                                    |  |  |
| Supprimer col / lignes          |                                               | Il faut que toutes les cellules de la ligne ou de la colonne soient<br>déverrouillées par FORMAT DE CELLULE – Onglet PROTECTION                                                                                                    |  |  |
|                                 | Trier                                         | Il faut que toutes les cellules <u>des lignes ou des colonnes</u> soient<br><i>déverrouillées</i> par FORMAT DE CELLULE – Onglet PROTECTION                                                                                                    |  |  |
|                                 |                                               | <i>Ou</i><br>Il faut que la plage de cellules ait été définie comme plage libre :<br>Onglet RÉVISION – Groupe MODIFICATIONS – Bouton<br>PERMETTRE LA MODIFICATION DES PLAGES.                                                                                                    |  |  |
|                                 |                                               | Les cellules sont alors modifiables librement                                                                                                    |  |  |

| Utiliser le filtre<br>automatique | Il faut que le mode filtre ait été activé                                       |  |  |
|-----------------------------------|---------------------------------------------------------------------------------|--|--|
| Utiliser les tableaux<br>croisés  | Il faut que le tableau ait été créé. On peut ainsi utiliser son<br>"dynamisme"  |  |  |
| Modifier un objet                 | Aucune                                                                          |  |  |
| Modifier des scénarios            | On peut le modifier. Si la case est non activée on peut simplement les afficher |  |  |

On accède aux cellules libres avec la touche TAB.

| Par la création de plages<br>libres | Microsoft associe cette partie de la protection à la notion de<br>« Révision » et les options se trouvent donc dans l'onglet<br>RÉVISION – Groupe MODIFICATIONS                                                                                                    |                                                                                         |  |  |  |
|-------------------------------------|----------------------------------------------------------------------------------------------------|-----------------------------------------------------------------------------------------|--|--|--|
|                                     | <ul> <li>Sélectionnez les plages concernées<br/>(facultatif mais c'est mieux)</li> </ul>                                                                                                    |                                                                                         |  |  |  |
|                                     | Bouton PERMETTRE LA MODIFICATION DES PLAGE                                                                                                    |                                                                                         |  |  |  |
|                                     | <ul> <li>Dans la boîte de dialogue : cliquez sur le bouton<br/>NOUVELLE. La plage que vous avez sélectionnée<br/>automatiquement récupérée. Dans le cas contraire<br/>faudra la sélectionner manuellement maintenant.</li> </ul>                                                |                                                                                         |  |  |  |
|                                     | <ul> <li>N'oubliez pas de no<br/>pas utiliser l'espace<br/>accepté.</li> </ul>                                                                                                    | ommer cette plage. Vous ne pouvez<br>e, ni le tiret mais le soulignement est            |  |  |  |
|                                     | <ul> <li>La ou les plages sont enregistrées. Vous pouvez les<br/>modifier, les supprimer ultérieurement. Vous pouvez<br/>également définir des autorisations d'accès pour d'autr<br/>utilisateurs de votre réseau. Vous pouvez imprimer la l<br/>des plages définies</li> </ul> |                                                                                         |  |  |  |
|                                     | Points forts de cette fonctionnalité                                                                                                    |                                                                                         |  |  |  |
|                                     | On peut <u>lister, imprimer</u> …les plages de cellules laissé libres.                                                                                                    |                                                                                         |  |  |  |
|                                     | On peut aussi attribuer o                                                                                                    | des autorisations a certains utilisateurs                                               |  |  |  |
| Protéger le classeur                | Pas directement en relation avec le contenu des cellules.<br>On peut protéger :                                                                                                    |                                                                                         |  |  |  |
|                                     | <u>Structure</u>                                                                                                    | Les feuilles ne peuvent pas être copiées, déplacées, supprimées                         |  |  |  |
|                                     | <u>Fenêtre</u>                                                                                                    | Les boutons de manipulation de la<br>fenêtre (réduction, plein-écran…)<br>disparaissent |  |  |  |
|                                     |                                                                                                    | Tout le reste est disponible                                                            |  |  |  |

| Macros | Permet d'automatiser certaines tâches |  |  |  |
|--------|---------------------------------------|--|--|--|
|        | Vu dans un autre chapitre (page 33)   |  |  |  |

#### 2.2 Les contrôles de formulaires

- Onglet DÉVELOPPEUR -• Propriétés Groupe CONTRÔLES 🔄 Visualiser le code Insérer Mode Création 🗐 Exécuter la boîte de dialogue Contrôles de formulaire es □ 🛱 🖌 🊔 📑 ⊙ XYZ Aa 🚔 🔤 🛒 **Contrôles ActiveX** 🗀 📑 🖌 📑 abl 🏺 F 🖨 💿 A 📑 🔡
- Les contrôles ActiveX ne sont pas expliqués ici. Ils appartiennent au VBA (Visual Basic for Applications). Ces contrôles s'utilisent particulièrement pour des formulaires en ligne ou qui déclenchent des « événements » (telle ou telle macro en fonction du choix de l'utilisateur dans une liste déroulante par exemple). Ils nécessitent l'écriture de code.

G

Exemple de formulaire :

|         | A                     | В                              | C D              | E                   | F G      |
|---------|-----------------------|--------------------------------|------------------|---------------------|----------|
|         | Oue                   | stionnair                      | e d'évalu        | ation               | IMPRIMER |
| 1       |                       | ~                              |                  |                     |          |
| 2       |                       |                                |                  |                     |          |
| 3<br>4  | Prénom :              |                                |                  |                     |          |
| 5       | Nom :                 |                                |                  |                     |          |
| 7<br>ŏ  | Société :             |                                |                  |                     |          |
| 9<br>10 | Nouveau client :      | 🔿 Oui                          | ○ Non            |                     |          |
| 11      |                       |                                |                  |                     |          |
| 12      | Logiciel enseigné :   |                                |                  | •                   |          |
| 13      |                       |                                |                  |                     |          |
| 14      |                       |                                |                  |                     |          |
| 15      | Niveau :              | Base                           |                  | ^                   |          |
| 16      |                       | Avancé                         |                  | ~                   |          |
| 1/      |                       |                                |                  |                     |          |
| 10      | Accueil :             | C Callinfalls                  | O Davi antisfatt |                     |          |
|         | Accuent.              | Satisfait                      |                  |                     |          |
| 21      |                       |                                | Cause :          |                     |          |
| 22      |                       |                                |                  |                     |          |
| 23      | Pédagogie :           | <ul> <li>Excellente</li> </ul> | O Bonne          | 🔿 Peu satisfaisante | e        |
| 24      |                       |                                |                  |                     |          |
| 25      | Sunnorts de cours     | ○ Complet                      | ○ Bien Structuré | ○ Mal structuré     |          |
| 27      | oupporto de cours     | Compiler                       | ) blan bladcare  |                     |          |
| 28      |                       |                                |                  |                     |          |
|         | Souhaitez-vous suivre | Word DEvce                     |                  | Outlook             |          |
| 29      | d'autres cours ?      |                                |                  |                     |          |
| 30      |                       | Autre                          |                  |                     |          |
| 31      |                       |                                |                  |                     |          |

#### 2.2.1 Les contrôles à disposition

Aa Pour créer le *label* ou *l'étiquette* qui va accompagner votre contrôle. Mais souvent on peut aussi utiliser une cellule dont le contenu servira de libellé

| Etiquette                                                                                                    | Libellé en champ de<br>contrôle :<br>Base<br>Moyen<br>Avancé                                                                                                    |
|----------------------------------------------------------------------------------------------------|----------------------------------------------------------------------------------------------------|
|                                                                                                    | Une simple cellule fait<br>office de libellé :<br>16<br>17<br>Hiveau :<br>Base<br>Moyen<br>Avancé                                                                                                    |
| Zone de<br>groupe                                                                                                    | Ce champ permet de regrouper des contrôles.<br>Son rôle peut être simplement esthétique.<br>Dans certains cas, comme le regroupement de cases à option, son rôle n'est<br>plus esthétique : c'est le seul moyen de gérer le groupe donné des cases à<br>option sans interférence avec d'autres cases à option se trouvant avant ou<br>après dans le formulaire.                                                                                                    |
|                                                                                                    | Excellente     O Bonne     Peu satisfaisante                                                                                                    |
| <ul> <li>Image: A start of the start of the start of</li></ul> |                                                                                                    |
| Case à<br>cocher                                                                                                    |                                                                                                    |
| ۲                                                                                                    | ⊖ Complet                                                                                                    |
| Case à<br>option                                                                                                    | Permet de créer une liste d'éléments.<br>Cette liste est prédéfinie et non modifiable.                                                                                                    |
| Zone de<br>liste                                                                                                    | Base<br>Moyen<br>Avancé                                                                                                    |
|                                                                                                    | Cette liste est également prédéfinie Une fois, le choix fait : et non modifiable.                                                                                                    |
| Zone de<br>liste<br>déroulante                                                                                                    | Word     Image: Constraint of the second second secon |
|                                                                                                    |                                                                                                    |

| <b>\$</b> | Permet de faire varier un nombre dans une cellule.                                                                                                    |  |  |  |  |  |  |
|-----------|----------------------------------------------------------------------------------------------------|--|--|--|--|--|--|
| Compteur  | en cliquant sur le contrôle : $\rightarrow$ 2 $\Rightarrow$                                                                                                    |  |  |  |  |  |  |
|           | Bouton d'appel de macro.<br>Dès que vous dessinez le bouton macro, une boîte de dialogue vous<br>demande de choisir la macro qui sera affectée à ce bouton. Modifier ensuite<br>le texte du bouton afin qu'il corresponde à la macro appelée.<br><i>Note : remarquez que l'on peut « affecter une macro » à n'importe quel<br/>objet graphique comme une forme dessinée, une image etc …</i> |  |  |  |  |  |  |
| abl       | Non disponibles dans les classeurs Excel. Ces champs permettent de travailler avec d'anciennes feuilles Excel 5.0                                                                                                    |  |  |  |  |  |  |

#### 2.2.2 <u>Création d'un contrôle</u>

- Clic sur le contrôle souhaité
- Clic dans la feuille pour une dimension standard ou cliquer-clisser pour définir la grandeur avec la souris
- Clic à l'extérieur du contrôle et celui-ci est alors activé

#### 2.2.3 <u>Sélection</u>

- Un clic normal active le contrôle, un clic droit permet de sélectionner uniquement la forme.
- Pour qu'un clic normal ne sélectionne que la forme, il faut être en mode sélection d'objets : onglet ACCUEIL – Groupe ÉDITION – Liste déroulante du bouton RECHERCHER ET SÉLECTIONNER – Option SÉLECTIONNER LES OBJETS.

#### 2.2.4 <u>Gestion</u>

- Clic avec le bouton droit de la souris puis cliquer sur la bordure du contrôle : on peut alors le déplacer, l'agrandir ....
- Clic avec le bouton droit de la souris puis MODIFIER LE TEXTE
- Clic avec le bouton droit de la souris puis FORMAT DE CONTRÔLE Les onglets proposent diverses options de dimensions, de propriétés et notamment de contrôle : pré-activation d'une case à cocher ou à option ? Ombrage 3D ? Cellule liée ? etc ...

## 2.2.5 <u>Spécial listes et compteur : définir les éléments de la liste, le numéro de départ et le pas</u>

Si votre formulaire ne contient que quelques cases à cocher, à option, votre travail peut s'arrêter là et vous n'aurez plus qu'à imprimer votre formulaire ou l'envoyer par mail. Si vous souhaitez créer des listes déroulantes, un compteur etc … vous aurez l'obligation de définir les cellules qui contiennent la liste, définir le numéro de départ d'un compteur et le pas souhaité etc …

- Créer le contrôle
- Afficher la boîte de format de contrôle (clic droit et option FORMAT DE CONTRÔLE)

|    | А                 | В         |         | С          | D            | E         | F        |   |  |
|----|-------------------|-----------|---------|------------|--------------|-----------|----------|---|--|
| 1  | 0                 |           |         |            | -0           |           |          |   |  |
| 2  | Base              | _         | 0       | -          | Ŭ.           |           | Base     |   |  |
| 3  | LAvan             | n<br>cé   | ~       | ~          | Ϋ́           |           | Moyen    |   |  |
| 4  | 0                 |           | _0_     |            | -0           |           | Avancé   |   |  |
| 5  |                   |           |         |            |              |           |          |   |  |
| 6  | Formatid          | e control | e       |            |              |           | ſ        | ^ |  |
| 7  | Dimensi           | on Pro    | tection | Propriétés | Texte de rem | placement | Contrôle |   |  |
| 8  |                   |           |         |            |              |           |          |   |  |
| 9  | <u>P</u> lage d'  | entrée :  | SFS2:SI | F\$4       | <u> </u>     |           |          |   |  |
| 10 | <u>C</u> ellule I | iée :     | SAS2    |            | <b>1</b>     |           |          |   |  |
| 11 | Transit           |           |         |            |              |           |          |   |  |

Si vous ne saisissez pas la liste quelque part dans la feuille, votre contrôle affiche une liste vide. Ou saisir cette liste ? À l'extérieur du formulaire et pour que les utilisateurs ne puissent la supprimer par mégarde : en cellules protégées, en masquant la colonne .... ou encore sur une feuille totalement à part .....à votre guise.

Le cas du compteur est différent. On peut « coller » la cellule liée au compteur :

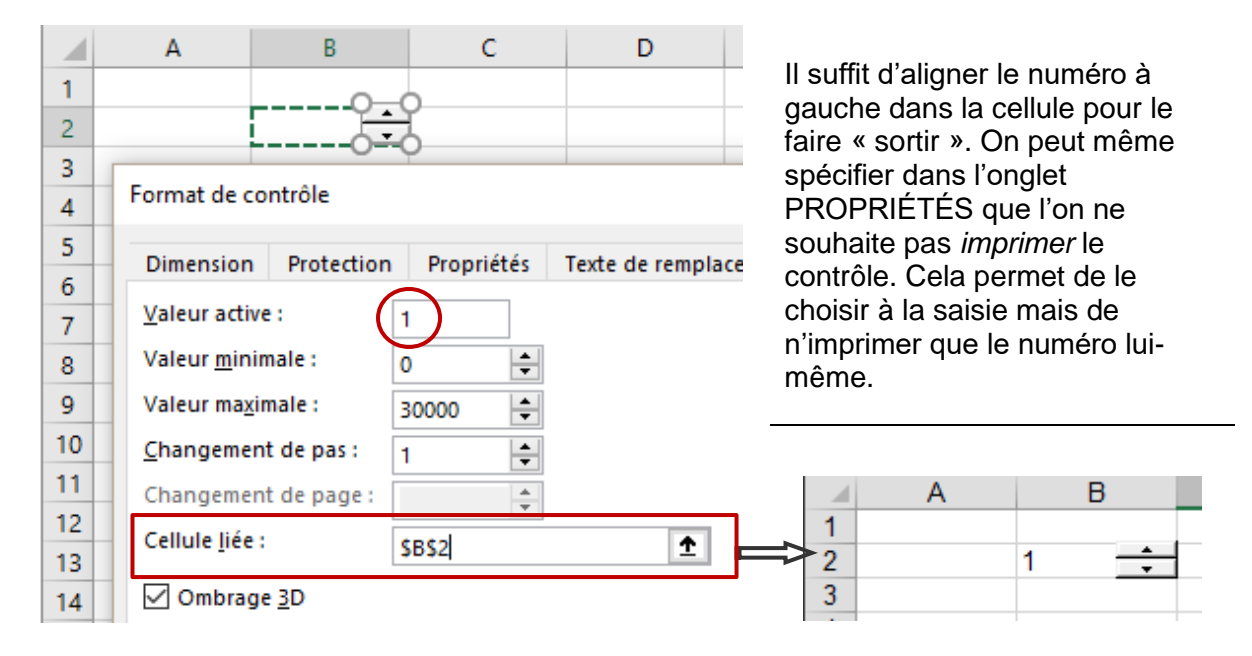

Si aucune autre gestion de contrôles n'est requise, votre formulaire est prêt à être imprimé ou envoyé.

#### 2.2.6 Liaison des contrôles (boîte FORMAT CONTRÔLE)

Spécifions d'entrée de jeu que la récupération des valeurs choisies fera appel à une grande maîtrise des fonctions d'Excel et que de toute façon, l'utilisateur « normal » même s'il est un « super user » va se retrouver très vite confronté au VBA.

#### Rôle de la cellule liée

C'est elle qui « récupère » le choix fait par l'utilisateur. On indique la ou les cellules souhaitées dans l'onglet CONTRÔLE :

Une case à cocher ou case à option Liste déroulante

| Valeur                                                                                     | <u>Plage</u> d'entrée :                              | \$I\$4:\$I\$10 | <b>1</b> |
|--------------------------------------------------------------------------------------------|------------------------------------------------------|----------------|----------|
| <ul> <li><u>N</u>on activée</li> <li> <u>Ac</u>tivée      </li> <li>Mixte      </li> </ul> | <u>C</u> ellule liée :<br><u>N</u> ombre de lignes : | SMS10<br>: 7   | 1        |
| Cellule liée : SM\$34                                                                      | Ombrage 3D                                           |                |          |

Quelques exemples. Chaque contrôle à sa propre façon de transcrire ce choix :

Chaque case à cocher retourne la valeur "VRAI" - activée ou "FAUX" - désactivée

| Souhaitez-vous suivre<br>d'autres cours ? | ₩ord ♥Exc  | el 🔽 Power | Point 🗌 Outlo | ok |
|-------------------------------------------|------------|------------|---------------|----|
|                                           |            |            |               |    |
| Cours                                     | Word       | FAUX       |               |    |
|                                           | Excel      | VRAI       |               |    |
|                                           | PowerPoint | VRAI       |               |    |
|                                           | Outlook    | FAUX       |               |    |
|                                           | Autre      | VRAI       |               |    |
|                                           |            |            |               |    |

Les groupes de cases à option retournent le numéro de la case activée

| Pédagogie : | CExcellente             | Bonne | O Peu satisfaisante |
|-------------|-------------------------|-------|---------------------|
|             |                         |       |                     |
| Pédagogie   | 1=Excellente<br>2=Bonne | (2)   |                     |
|             | 3=Peu satisfaisa        | nte   |                     |

Rappel : si vous devez préparer plusieurs groupes de cases à option, il faut les "grouper" dans une "zone de groupe".

Pour les listes déroulantes, la cellule liée retourne le numéro de l'élément dans la liste :

|    | A                 | В          | С        | D |
|----|-------------------|------------|----------|---|
| 1  |                   |            |          |   |
| 2  | Logiciel enseigné |            |          | - |
| 3  |                   | Word       |          |   |
| 4  |                   | Excel      |          |   |
| 5  |                   | PowerPoint |          |   |
| 6  |                   | Access     |          |   |
| 7  |                   | Publisher  |          |   |
| 8  |                   |            |          |   |
| 9  |                   | Word       | $\frown$ |   |
| 10 |                   | Excel      | (2)      |   |
| 11 |                   | PowerPoint | Ŀ        |   |
| 12 |                   | Outlook    |          |   |
| 13 |                   | Access     |          |   |
| 14 |                   | Publisher  |          |   |

#### 2.2.7 <u>Préparation à la récupération</u>

Comme vous pouvez le constater dans les captures d'écran ci-dessus, on ne peut guère se contenter de spécifier la cellule liée. En effet, que peut-on faire avec un TRUE, un 2 sans savoir à quoi cela correspond ? Comment récupérer le choix « textuel » de l'utilisateur (True = Word, 2 = Excel ....) pour le copier ensuite dans une autre feuille ?

#### Quelques astuces :

Quel que soit le contrôle, on utilise tout d'abord les cellules adjacentes pour saisir manuellement les correspondances textuelles. Pour les contrôles retournant les valeurs logiques TRUE ou FALSE, on les convertit en 1 ou 0 car cela est plus facile à tester. On utilise la fonction =N(cellule) :

| D34 ·             | $\vdots$ $\times$ $\checkmark$ $f_x$ | =N(C34)                   |           |        |   |
|-------------------|--------------------------------------|---------------------------|-----------|--------|---|
| A                 | В                                    | С                         | D         | Е      | F |
| 29                |                                      |                           |           |        |   |
| 30 d'autres cours | 2 Word V                             | Excel PowerP              | oint 🗌 Ou | itlook |   |
| 31                | 🗸 Autr                               | <sup>re</sup> Illustrator |           |        |   |
| 32                |                                      |                           |           |        |   |
| 33                |                                      |                           |           |        |   |
| 34                | Word                                 |                           | 1         |        |   |
| 35                | Excel                                | IRUE                      | 1         |        |   |
| 30                | Outlook                              | FALSE                     | 0         |        |   |
| 38                | Autre                                | TRUE                      | 1         |        |   |

Pour les listes, on crée un petit tableau qui indique à quoi correspond le numéro :

| Logiciel enseigné : | PowerPoint      | -            |   |
|---------------------|-----------------|--------------|---|
|                     | Word            |              |   |
|                     | Excel           |              |   |
|                     | PowerPoint      |              |   |
|                     | Outlook         |              |   |
|                     | Access          |              |   |
|                     | Visio           |              |   |
|                     | Acrobat         |              |   |
| Lo                  | giciel enseigné | 1 Word       | 3 |
|                     |                 | 2 Excel      |   |
|                     |                 | 3 PowerPoint |   |
|                     |                 | 4 Outlook    |   |
|                     |                 | 5 Access     |   |
|                     |                 | 6 Vicio      |   |
|                     |                 | 0 VISIO      |   |
|                     |                 | / Acrobat    |   |

On pourra ensuite utiliser la fonction RECHERCHEV pour récupérer le nom de l'élément.

#### 2.2.8 <u>Récupération</u>

Il faut utiliser des liens simples, un test avec un SI, la fonction RECHERCHEV .....

Voici les valeurs du formulaire récupérées pour créer un enregistrement à exporter dans une base de données :

|    | А                 | В            | С                    | D                 | E                 | F                 | G                 | Н                  | 1             |           |
|----|-------------------|--------------|----------------------|-------------------|-------------------|-------------------|-------------------|--------------------|---------------|-----------|
| 1  | Société           | Nom          | Nouveau client       | Logiciel          | Niveau            | Accueil           | Pédagogie         | Support            | Cours WD      | Cours     |
| 2  | ACIFER SA         | Duchmol Paul | Non                  | Excel             | Base              | Satisfait         | Excellente        | Complet            |               | Oui       |
| 3  |                   |              |                      |                   |                   |                   |                   |                    |               |           |
| 4  |                   |              |                      |                   |                   |                   |                   |                    |               |           |
| 5  | ='avec liaisons'! | 38           |                      |                   |                   |                   |                   |                    | =SI('Question | naire-ave |
| 6  |                   |              | =SI('Questionnaire-a | vec-liaisons'!M6= | =1;"Oui";"Non")   |                   |                   |                    |               |           |
| 7  |                   |              |                      |                   |                   |                   |                   |                    |               |           |
| 8  |                   |              |                      |                   |                   |                   |                   |                    |               |           |
| 9  |                   |              |                      | =RECHERCHE        | V('Questionnaire- | avec-liaisons'!M1 | 0;'Questionnaire- | avec-liaisons'!K1  | 0:L16;2;FAUX) |           |
| 10 |                   |              |                      |                   |                   |                   |                   |                    |               |           |
| 11 |                   |              |                      |                   |                   |                   | =SI('Questionna   | ire-avec-liaisons' | M26=1;"Excell | ente";SI  |
| 10 |                   |              |                      |                   |                   |                   |                   |                    |               |           |

La suite que vous pourriez imaginer est assez simple à deviner : il faut une macro (un bouton par exemple) qui copie les choix récupérés et les colle dans une liste Excel (de préférence dans un autre classeur).

Il est relativement simple de créer une macro qui va copier ici la colonne B (dans la réalité la ligne 2) et copier dans une liste Excel.

Mais lors du deuxième formulaire, cette même ligne sera écrasée par la nouvelle, tout simplement parce qu'un enregistrement « automatique » ne spécifie pas qu'il faut d'abord chercher la première ligne vide avant de coller le résultat. Un tout petit problème, mais déjà, on est confronté au VBA

#### 2.2.9 Impression des contrôles

Par défaut les contrôles de formulaire sont imprimés. Évident pour une case à cocher, une case à option mais peut-être pas pour une liste déroulante, un bouton d'appel pour une macro etc ...

Contrôle englobant les cases à option, bouton d'appel de macro : clic droit sur la ligne – FORMAT DE CONTRÔLE – Onglet PROPRIÉTÉS – Décocher la case IMPRIMER L'OBJET. Il ne restera ainsi plus que les cases à option

*Liste déroulante* : si on choisit comme ci-dessus de ne pas imprimer l'objet, c'est tout le contrôle qui manquera ! Préférez alors si c'est possible une liste déroulante créée avec la *validation de données (onglet DONNÉES).* 

### 3 Masquer une feuille ou un classeur

Lorsque l'on souhaite automatiser son travail dans Excel, il peut s'avérer judicieux de masquer une feuille (par exemple celle qui contient les listes d'éléments pour les listes déroulantes des contrôles de formulaire).

• Clic droit sur l'onglet de la feuille en question et option MASQUER

Plus rare car utilisé plutôt par les développeurs : masquer un classeur entier :

• Onglet AFFICHAGE – Groupe FENÊTRE – Bouton MASQUER

<u>Afficher à nouveau</u> : dans les deux cas, une option AFFICHER permet d'afficher à nouveau la feuille ou le classeur en question.

## AUTOMATISER (Les macro-instructions)

## 1 Introduction aux macro-instructions

Les *macro-instructions* automatisent les tâches en les accomplissant à votre place. Créer une macro correspond à enregistrer une série de commandes et d'instructions, que l'on pourra *exécuter* en temps voulu.

#### 1.1 Afficher l'onglet DEVELOPPEUR

C'est l'onglet qui affiche les options dites pour « super-user » comme les macros et leur sécurité, les contrôles de formulaire et les outils du XML.

Afficher : FICHIER – OPTIONS – PERSONNALISER LE RUBAN – Activer l'onglet

#### 1.2 Enregistrement automatique d'une petite macro

L'enregistreur de macro enregistre les macros sous forme de séries de commandes écrites en langage de programmation Visual Basic Édition Applications.

 Onglet DÉVELOPPEUR – Groupe CODE – Bouton ENREGISTRER UNE MACRO

| Enregistrer une macro                   | ?   | ×      |
|-----------------------------------------|-----|--------|
| Nom de la macro :                       |     |        |
| Synthese_choix                          |     |        |
| Touc <u>h</u> e de raccourci :<br>Ctrl+ |     |        |
| Enregistrer la macro dans :             |     |        |
| Ce classeur                             |     | $\sim$ |
| Description :                           |     |        |
|                                         |     |        |
| ОК                                      | Anr | nuler  |

| Nom de la macro              | Le nom de la macro ne                                                                                                    | e peut pas comporter d'espace ou de tiret                                                                                   |    |
|------------------------------|----------------------------------------------------------------------------------------------------|----------------------------------------------------------------------------------------------------|----|
|                              | Ne pas donner un n<br>votre macro pourrai                                                                                                    | om existant tel que FileClose car dans ce cas<br>t remplacer la fonction prédéfinie d'Excel                                 |    |
| Touche de<br>raccourci       | e de Affecter un raccourci clavier à la macro. Si le raccourci est<br>urci utilisé, Excel le transforme automatiquement pour qu'il cor<br>à une combinaison libre (en général en ajoutant MAJ) | lavier à la macro. Si le raccourci est déjà<br>rme automatiquement pour qu'il correspond<br>re (en général en ajoutant MAJ) | le |
| Enregistrer la<br>macro dans | Les macros peuvent<br>être stockées dans :                                                                                                    | Ce dasseur<br>Classeur de macros personnelles<br>Nouveau dasseur                                                            | -  |
|                              |                                                                                                    | Ce dasseur                                                                                                    | -  |

• Choisissez d'enregistrer la macro dans ce classeur ou dans un nouveau (le cas du classeur de macros personnelles est abordé plus loin).

- Confirmer par la touche OK
- Effectuer les opérations à enregistrer.

Quand vous avez fini : clic sur le bouton ARRÊTER L'ENREGISTREMENT

| <b>\$</b> |          | Arrêter l'enregistrement         |     |
|-----------|----------|----------------------------------|-----|
| Vieual    | Macros   | 📅 Utiliser les références relati | ves |
| Basic     | IVIACIOS | 🔔 Sécurité des macros            |     |
|           |          | Code                             |     |

#### 1.3 Enregistrement du fichier contenant la macro

Il faut impérativement enregistrer le classeur en tant que fichier contenant une ou des macros, soit avec l'extension *.xlsm* ou *.xltm.* Si vous tentez un enregistrement « normal » (.xlsx), voici la mise en garde qui sera affichée :

| Microso | ft Excel                                                                                                    | ×     |
|---------|----------------------------------------------------------------------------------------------------|-------|
| 0       | Les fonctionnalités suivantes ne peuvent pas être enregistrées dans des classeurs sans macro :<br>• Projet VB<br>Pour enregistrer un fichier avec ces fonctionnalités, cliquez sur Non, puis sélectionnez un type de fichier prenant en charge les macros dans la liste Type de fich<br>Pour continuer à enregistrer en tant que classeur sans macro, cliquez sur Oui.<br>Oui Non Aide | iier. |

NON : retour au classeur, choisissez d'enregistrer avec macros

**OUI** : vous forcez l'enregistrement du fichier. Tant que celui-ci n'est pas fermé, les macros sont à disposition. Mais si vous fermez et ouvrez à nouveau le classeur: plus de macros.

1.4 Stockage des macros dans le Classeur de macros personnelles

En réalité, ce classeur s'appelle PERSONAL.XLSB.

Du moment qu'il contient une macro minimum, il est automatiquement actif au lancement d'Excel et toutes ses macros sont donc disponibles, quel que soit le classeur

| Mais attention, il est masqué. Si vous voulez<br>modifier, supprimer une de ses macros, il<br>faut d'abord afficher le classeur par l'onglet<br>AFFICHAGE. | Zoom sur<br>la sélection | Réorganiser tout | Fract<br>Masc | ionner<br>Juer<br>her<br>re |
|----------------------------------------------------------------------------------------------------|--------------------------|------------------|---------------|-----------------------------|
|                                                                                                    | Afficher                 |                  | ?             | ×                           |
|                                                                                                    | A <u>f</u> ficher le cl  | asseur :         |               |                             |
| Mais n'oubliez pas ensuite de le sauver puis                                                                                                    | PERSONAL                 | XLSB             |               | ^                           |
| MASQUER                                                                                                    |                          |                  |               |                             |
|                                                                                                    |                          |                  |               |                             |
|                                                                                                    |                          |                  |               | ~                           |
|                                                                                                    |                          | ОК               | Ann           | uler                        |
|                                                                                                    |                          |                  |               |                             |

En quittant Excel, on vous demandera d'enregistrer PERSONAL.XLSB (en cas de modification) : répondez oui.

Supprimer ce fichier : veillez à ce qu'Excel soit fermé puis supprimez-le dans l'Explorateur. Il se trouve dans le dossier XLSTART

| windows (C.) / Ounsaleurs / Jael / AppDala / Noarning / Windosoft / Excel / ALST/ | Windows (C:) 🕨 | Utilisateurs 🕨 | Jael | - P- | AppData | - P- | Koaming | - Þ- | Microsoft | - Þ- | Excel | - Þ- | XLSTAR |
|-----------------------------------------------------------------------------------|----------------|----------------|------|------|---------|------|---------|------|-----------|------|-------|------|--------|
|-----------------------------------------------------------------------------------|----------------|----------------|------|------|---------|------|---------|------|-----------|------|-------|------|--------|

| 1.5 Gestion des             | macros : e                                | exécuter, s                                            | upprimer etc                                                       |                   |                              |             |
|-----------------------------|-------------------------------------------|--------------------------------------------------------|--------------------------------------------------------------------|-------------------|------------------------------|-------------|
| ,<br>,                      |                                           | ·                                                      |                                                                    |                   |                              |             |
| Onglet DÉVEL     Groupe COE | OPPEUR                                    | Macro                                                  |                                                                    |                   | ?                            | ×           |
| Bouton MACR                 | OS                                        | Nom de la mac                                          | ro :                                                               |                   |                              |             |
|                             |                                           | Synthese_choi                                          | ×                                                                  | Ť                 | E <u>x</u> écut              | er          |
|                             |                                           | Synthese_choi<br>Test.xltm!Test                        | X                                                                  |                   | <u>P</u> as à pas d          | étaillé     |
|                             |                                           |                                                        |                                                                    |                   | <u>M</u> odifi               | er          |
|                             |                                           |                                                        |                                                                    |                   | Créer                        |             |
|                             |                                           |                                                        |                                                                    |                   | <u>S</u> upprin              | ner         |
|                             |                                           |                                                        |                                                                    | ~                 | Op <u>t</u> ion              | s           |
|                             |                                           | Macros dans :                                          | Tous les classeurs ouverts                                         | ~                 |                              |             |
|                             |                                           | Description                                            |                                                                    |                   |                              |             |
|                             |                                           |                                                        |                                                                    |                   |                              |             |
|                             |                                           |                                                        |                                                                    |                   |                              |             |
|                             |                                           |                                                        |                                                                    |                   | Anr                          | nuler       |
| Exécuter                    | Lancement                                 | t de la macro                                          | sélectionnée                                                       |                   |                              |             |
|                             | <i>Note :</i> si vou<br>aussi les uti     | us avez défini<br>liser pour exé                       | un bouton ou un raccourci c<br>cuter votre macro.                  | lavier,           | vous pouve                   | ez          |
| Exécuter pas à<br>pas       | Ouverture<br>avec la tou                  | de l'éditeur \<br>che F8. <i>Con</i>                   | /BA. Sélection des comm<br>naissances du code indis                | andes<br>pensa    | s une par u<br>able.         | ne          |
| Modifier                    | Ouverture                                 | de l'éditeur \                                         | /BA pour éditer la macro                                           | sélect            | ionnée                       |             |
|                             | Les modific<br>mais pour l                | cations simpl<br>le reste c                            | es sont à la portée de n'ir<br>onnaissances VBA indisp             | nporte<br>ensat   | e quel utilis<br>ples.       | sateu       |
|                             | On ne peu<br>Classeur d<br>d'abord l'at   | t pas éditer ι<br>le macros pe<br>fficher              | ine macro stockée dans le<br>rsonnelles depuis un autr             | e fichi<br>e clas | er global<br>seur. II fau    | ıdra        |
| Créer                       | Ouverture<br>commande<br><i>Connaissa</i> | de l'éditeur \<br>e par ligne de<br><i>nces du VBA</i> | /BA. Vous devez créer la<br>e commande.<br>A <i>indispensables</i> | macro             | o ligne de                   |             |
| Supprimer                   | Supprime I                                | a macro séle                                           | ectionnée                                                          |                   |                              |             |
|                             | On ne peu<br>Classeur d<br>d'abord l'ai   | t pas supprin<br>le macros pe<br>fficher.              | ner une macro stockée da<br>rsonnelles depuis un autr              | ans le<br>re clas | fichier gloi<br>seur. Il fau | bal<br>ıdra |

Options On peut rajouter un raccourci clavier à la macro ainsi qu'une description – intéressant si vous ne l'avez pas fait dans la première boîte d'enregistrement de la macro.

Il n'existe pas de bouton RENOMMER. Pour renommer une macro, il faut ouvrir l'éditeur de VBA (par le bouton MODIFIER par exemple) et renommer directement dans le code.

| (Général) |                   |  |  |  |
|-----------|-------------------|--|--|--|
|           | Sub Synthèse()    |  |  |  |
|           | ' Synthèse Macro  |  |  |  |
|           | ! Macro enregistr |  |  |  |

#### 1.6 Bouton personnalisé pour une macro

Vous pouvez affecter une macro à n'importe quel objet graphique comme une forme dessinée, une image etc ...

- Clic droit sur l'objet et option AFFECTER UNE MACRO
- Choisissez la macro dans la liste proposée dans la boîte de dialogue
- Tant que l'objet graphique est sélectionné vous pouvez le modifier : texte, grandeur, couleur

Dès que vous cliquez dans la feuille, le bouton d'appel devient actif. Pour revenir à sa gestion : clic droit.

Vous pouvez aussi utiliser le bouton MACRO qui se trouve dans la palette des contrôles de formulaire. (Onglet DÉVELOPPEUR).

| Insérer | Mode<br>Création                                                                                                    | E Propri<br>C Visuali<br>Exécut | étés<br>ser le code<br>er la boîte de | dialogue |
|---------|----------------------------------------------------------------------------------------------------|---------------------------------|---------------------------------------|----------|
| Contr   | Contrôles de formulaire $\square$ $\blacksquare$ $\blacksquare$ $\odot$ $^{XYZ}$ $Aa$ $\blacksquare$ $\blacksquare$ $\blacksquare$ |                                 |                                       |          |
| Contr   | ôles Activ                                                                                                    | /eX                             |                                       |          |
|         | 🗸 📑 al                                                                                                    | bl∎                             | F                                     | G        |
| ۱       | А 📑                                                                                                    | ∎ <b>≣</b> ĭ                    |                                       |          |

Dès que vous dessinez le bouton macro, une boîte de dialogue vous demande de choisir la macro qui sera affectée à ce bouton.

Modifier ensuite le texte du bouton afin qu'il corresponde à la macro appelée.

1.7 Création d'un nouveau classeur : les macros sont-elles copiées ?

Oui elles le sont, que l'extension soit .xlsm ou .xltm Par contre veillez bien à choisir une extension à macros lorsque vous enregistrerez votre nouveau classeur.

#### 1.8 Sécurité des macros

La sécurité des fichiers contenant du *code* a été développée de façon conséquente. Elle s'inscrit maintenant dans une philosophie générale de protection des fichiers Office. Ceci est traité dans le chapitre suivant.

# SÉCURITÉ ET PROTECTION

## 1 Fichiers non sauvegardés

Les <u>nouveaux</u> fichiers que vous avez travaillé au moins 10 minutes et avez ensuite quitté sans sauvegarde sont conservés **4 jours**. (pour les fichiers existants, c'est la commande des versions qui s'en charge)

 FICHIER -INFORMATIONS

| Gérer les<br>versions |                                                     | Versions                                                            | précédente de ce fichier. |
|-----------------------|-----------------------------------------------------|---------------------------------------------------------------------|---------------------------|
|                       | Récupérer des<br>Parcourir les fic<br>enregistrés   | <b>classeurs non enregistrés</b><br>hiers récents qui n'ont pas été | u navigateur              |
| <b>R</b>              | Supprimer tout<br>Supprimer tout<br>fichiers non en | ıt voir quand ce bloc-ı                                             |                           |

La possibilité de supprimer les versions n'est affichée que depuis un nouveau document vierge.

| 🕼 Classeur1((Unsaved-305651850037599677)).xlsb | 31.12.2016 08:36 | Feuille de calcul bi | 334 Ko |
|------------------------------------------------|------------------|----------------------|--------|
| 🕼 Classeur2((Unsaved-305651850037709767)).xlsb | 31.12.2016 08:36 | Feuille de calcul bi | 8 Ko   |
| 🕼 Classeur3((Unsaved-305651863779956636)).xlsb | 31.12.2016 08:50 | Feuille de calcul bi | 28 Ko  |

Double-clic sur l'un de ces fichiers, il est ouvert dans Excel ...

## 2 Enregistrements de sécurité

Comme vous le savez certainement, Word, Excel ou PowerPoint enregistrent toutes les 10 minutes (ou selon le laps de temps que vous définissez) vos fichiers ouverts. Des fichiers temporaires sont créés, qui sont fermés lorsque vous sauvegardez et fermez le fichier en question. En cas de panne, le fichier temporaire ne se ferme pas et il vous est restitué au moment du relancement du programme. Office 2013 ne déroge pas à cette règle mais il vous donne un accès à ces versions de sécurité.

#### Exemple dans Excel :

J'ai ouvert le présent fichier depuis environ moins d'une heure. Deux copies de sécurité (*deux versions*) ont été automatiquement créées.

Je peux les consulter dans FICHIER -INFORMATIONS

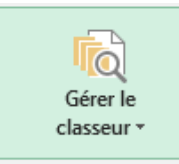

Gérer le classeur Extrayez le document et récupérez les modifications non enregistrées.

Les versions seront automatiquement fermées lorsque je sauvegarderai *et fermerai* le présent document. En attendant je peux ouvrir ce fichier et voici les propositions :

VERSION ENREGISTRÉE AUTOMATIQUEMENT Une version plus récente est disponible.

Restaurer

Restaurer On me demande de confirmer ce retour en arrière

### 3 Stratégie de la sécurité

 FICHIER – OPTIONS – CENTRE DE GESTION DE LA CONFIDENTIALITÉ – Bouton PARAMÈTRES DU CENTRE DE GESTION ...

La sécurité se décline selon deux niveaux :

Mode protégé : la protection pour la modification

puis ensuite

 Macros et autre contenu actif : la protection anti-virus

#### Centre de gestion de la confidentialité

Éditeurs approuvés Emplacements approuvés

Documents approuvés

Catalogues de compléments approuvés

Compléments

Paramètres ActiveX

Paramètres des macros

Mode protégé

Barre des messages

Contenu externe

Paramètres de blocage des fichiers

Options de confidentialité

#### 3.1 MODE PROTEGE pour les fichiers ouverts depuis Outlook ou Internet

| Mode protégé                                                                                                    |   |  |  |  |  |  |
|----------------------------------------------------------------------------------------------------|---|--|--|--|--|--|
| Le mode protégé ouvre les fichiers potentiellement dangereux, sans invite de sécurité, dans un<br>mode restreint pour réduire les dommages causés à l'ordinateur. En désactivant le mode protégé,<br>yous pourriez exposer l'ordinateur à des menaces de sécurité possibles. |   |  |  |  |  |  |
| <ul> <li>Activer le mode protégé pour les fichiers provenant d'<u>Internet</u></li> </ul>                                                                                                    |   |  |  |  |  |  |
| <ul> <li>Activer le mode protégé pour les fichiers situés dans des emplacements potentiellement</li> <li>dangereux</li> </ul>                                                                                                    |   |  |  |  |  |  |
| Activer le mode protégé pour les pièces jointes <u>O</u> utlook ()                                                                                                    |   |  |  |  |  |  |
| Le fichier est momentanément « bloqué » en matière de modification et voici l'avertissement<br>affiché juste sous le ruban :                                                                                                    |   |  |  |  |  |  |
| (ouverture depuis un message Outlook)                                                                                                    |   |  |  |  |  |  |
| i MODE PROTÉGÉ       Les pièces jointes de message électronique peuvent contenir des virus. Conservez le mode protégé activé sauf si vous avez besoin d'effectuer des modifications.       Activer la modification                                                           | × |  |  |  |  |  |
| (ouverture depuis un site Internet)                                                                                                    |   |  |  |  |  |  |

1 MODE PROTÉGÉ Attention aux fichiers provenant d'un emplacement Internet, car ils peuvent contenir des virus. Il est recommandé de garder le mode protégé sauf si vous devez effectuer des modifications.

| Stratégie de la sécurité

×

Activer la modification

## 3.2 Protection anti-virus pour les fichiers contenant du code actif (macro par exemple)

La philosophie de la sécurité passe par la notion de « approuvé » c'est-à-dire « sûr » pour *un éditeur, un dossier, un document*.

#### Éditeurs approuvés

Macros signées numériquement

#### **Emplacements approuvés**

Dossiers approuvés. Les macros et autre contenu actif sont automatiquement activés. Par défaut, les dossiers de démarrage Excel (Startup) et le dossier des modèles (Templates) sont activés.

| Chemin d'accès                                                                                                    |                                                          | Description                                                                                                    | Date de m                                                    | odification 🔻                         |
|----------------------------------------------------------------------------------------------------|----------------------------------------------------------|----------------------------------------------------------------------------------------------------|--------------------------------------------------------------|---------------------------------------|
| Emplacements utilisateu                                                                                                    | r                                                        |                                                                                                    |                                                              |                                       |
| D:\@-Ateliers thématique                                                                                                    | es\                                                      |                                                                                                    | 10.01.2014                                                   | 09:34                                 |
|                                                                                                    |                                                          |                                                                                                    | 23.10.2013                                                   | 07:04                                 |
|                                                                                                    |                                                          |                                                                                                    | 29.05.2013                                                   | 06:37                                 |
|                                                                                                    |                                                          |                                                                                                    | 29.05.2013                                                   | 06:37                                 |
| C:\ 15\Root\Office15\XI                                                                                                    | START\                                                   | Emplacement par défaut d'Excel                                                                                                    | :                                                            |                                       |
| C:\ft Office 15\Root\Ter                                                                                                    | mplates\                                                 | Emplacement par défaut d'Excel                                                                                                    | :                                                            |                                       |
| C:\aming\Microsoft\Te                                                                                                    | mplates\                                                 | Emplacement par défaut d'Excel                                                                                                    | :                                                            |                                       |
| C:\ng\Microsoft\Excel\>                                                                                                    | XLSTART\                                                 | Emplacement par défaut d'Excel                                                                                                    | :                                                            |                                       |
| C:\ 15\Root\Office15\S1                                                                                                    | FARTUP\                                                  | Emplacement par défaut d'Excel                                                                                                    | :                                                            |                                       |
| C:\ice 15\Root\Office15                                                                                                    | \Library\                                                | Emplacement par défaut d'Excel                                                                                                    | :                                                            |                                       |
| Employaments das strat                                                                                                    | ógios                                                    |                                                                                                    |                                                              |                                       |
| Emplacements des strate                                                                                                    | eyies                                                    |                                                                                                    |                                                              |                                       |
|                                                                                                    |                                                          |                                                                                                    |                                                              |                                       |
|                                                                                                    |                                                          |                                                                                                    |                                                              |                                       |
| Chemin d'accès :                                                                                                    | D:\@-Ate                                                 | iers thématiques\                                                                                                    |                                                              |                                       |
| Description :                                                                                                    |                                                          | -                                                                                                    |                                                              |                                       |
|                                                                                                    |                                                          |                                                                                                    |                                                              |                                       |
| Date de modification :                                                                                                    | 10.01.2014                                               | 1 09:34                                                                                                    |                                                              |                                       |
| Sous-dossiers :                                                                                                    | Autorisé                                                 |                                                                                                    |                                                              |                                       |
|                                                                                                    | Ajo                                                      | uter un nouvel emplacement                                                                                                    | Supp <u>r</u> imer                                           | Modifier                              |
| Autoriser les emplacer                                                                                                    | nents appr                                               | ouvés sur mon réseau (non recom                                                                                                    | mandé)                                                       | 12                                    |
|                                                                                                    | incines appri-                                           |                                                                                                    | manacy                                                       |                                       |
| Desactiver tous les em                                                                                                    | placement                                                | s approuves                                                                                                    |                                                              |                                       |
|                                                                                                    |                                                          |                                                                                                    |                                                              |                                       |
|                                                                                                    |                                                          |                                                                                                    |                                                              |                                       |
|                                                                                                    |                                                          |                                                                                                    |                                                              |                                       |
|                                                                                                    |                                                          |                                                                                                    |                                                              |                                       |
| Bouton AJOUTER UI                                                                                                    | N NOUV                                                   | EL EMPLACEMENT : pour                                                                                                    | un dossier pe                                                | ersonnel (e                           |
| Bouton AJOUTER UI<br>sous-dossiers) – C'es                                                                                   | N NOUV                                                   | EL EMPLACEMENT : pour<br>du dossier Jael-Exos                                                                                           | un dossier pe                                                | ersonnel (e                           |
| Bouton AJOUTER UI<br>sous-dossiers) – C'es<br>€`il est dangereux –                                                           | N NOUV<br>st le cas<br>bien qu'a                         | EL EMPLACEMENT : pour<br>du dossier Jael-Exos<br>accepté – d'inclure un disque                                                          | un dossier pe<br>e complet - D                               | ersonnel (e<br>):/ - P:/.             |
| Bouton AJOUTER UI<br>sous-dossiers) – C'es<br>€ <sup>∞</sup> il est dangereux –<br>Les emplacements so                       | N NOUV<br>st le cas<br>bien qu'a<br>ont défin            | EL EMPLACEMENT : pour<br>du dossier Jael-Exos<br>accepté – d'inclure un disque<br>is par logiciel et non pour Oi                        | un dossier pe<br>e complet - D<br>ffice en généi             | ersonnel (e<br>:/ - P:/.<br>ral       |
| Bouton AJOUTER UI<br>sous-dossiers) – C'es<br>€ <sup>∞</sup> il est dangereux – J<br>Les emplacements si<br>Option AUTORISER | N NOUV<br>st le cas<br>bien qu'a<br>ont défin            | EL EMPLACEMENT : pour<br>du dossier Jael-Exos<br>accepté – d'inclure un disque<br>is par logiciel et non pour Oi                        | un dossier pe<br>e complet - D<br>ffice en génér             | ersonnel (e<br>:/ - P:/.<br>ral       |
| Bouton AJOUTER UI<br>sous-dossiers) – C'es<br>€`il est dangereux –<br>Les emplacements so<br>Option AUTORISER                | N NOUV<br>st le cas<br>bien qu'a<br>ont défin<br>LES EMi | EL EMPLACEMENT : pour<br>du dossier Jael-Exos<br>accepté – d'inclure un disque<br>is par logiciel et non pour Oi<br>PLACEMENTS APPROUVÉ | un dossier pe<br>e complet - D<br>ffice en généi<br>ÉS RÉSEA | ersonnel (e<br>:/ - P:/.<br>ral<br>.U |

#### Activé

| •                                    |      |
|--------------------------------------|------|
| Path                                 | Desc |
| User Locations                       |      |
| \\office\models\                     |      |
| C:\ication Data\Microsoft\Templates\ | Word |

#### Désactivé

| Path                                 | Descr |
|--------------------------------------|-------|
| User Locations                       |       |
| \\office\models\                     |       |
| C:\ication Data\Microsoft\Templates\ | Word  |
|                                      |       |

Option DÉSACTIVER TOUS LES EMPLACEMENTS APPROUVÉS Désactivation momentanée des emplacements approuvés.

#### Documents approuvés

Documents approuvés

Avertissement : les documents approuvés s'ouvrent sans afficher une demande de confirmation de sécurité pour les macros, les contrôles ActiveX et les autres types de contenu actif. Lorsqu'un document est approuvé, aucune confirmation ne vous est demandée à son ouverture, même si un nouveau contenu actif y a été ajouté, ou si des modifications ont été apportées au contenu actif existant. Ainsi, nous vous recommandons d'approuver uniquement les documents dont vous approuvez la source.

<u>A</u>utoriser l'approbation des documents situés sur un réseau

<u>D</u>ésactiver les documents approuvés

Effacer tous les documents approuvés afin qu'ils ne soient plus approuvés

À l'ouverture d'un fichier contenant du code, un message de sécurité est affiché :

I AVERTISSEMENT DE SÉCURITÉ Les macros ont été désactivées. Activer le contenu

ACTIVER LE CONTENU : le fichier est considéré comme un document approuvé et à la prochaine ouverture, aucun message de sécurité ne sera affiché. Ce fichier cessera d'être un document approuvé si vous déplacez le fichier, si vous l'ouvrez depuis un autre poste ou si vous restaurez tous les documents approuvés en documents normaux.

• FICHIER – INFORMATIONS

Vous pouvez choisir entre l'activation permanente (première option) ou pour la session seulement (deuxième option).

La première option et le bouton ACTIVER LE CONTENU de la barre des messages sont donc équivalents.

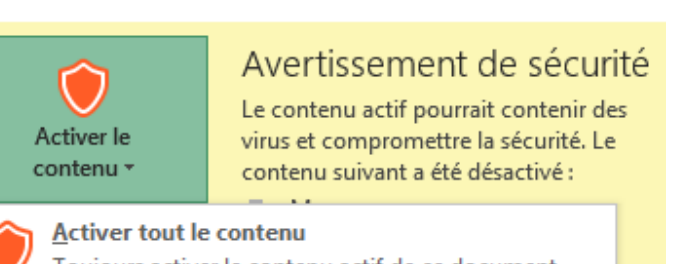

Effacer

Toujours activer le contenu actif de ce document (approuver ce document)

#### Options avancées

Sélectionnez le contenu actif à activer. Ce contenu sera activé uniquement pour cette session.

**Paramètres des macros, ActiveX ...** Stratégie pour les fichiers non approuvés. Notification ou pas ?

#### Barre des messages

Faut-il afficher le message de sécurité ou non ?

| Stratégie de la sécurité

### 4 La protection

#### 4.1 Protection simple d'accès au classeur

Elle se fait au moment de l'enregistrement de votre fichier :

| Bouton OUTILS, situé au fond de la boîte<br>d'enregistrement :                           |                              |               | Out               | tils 🔻         | Enregistrer | Annule               |        |
|------------------------------------------------------------------------------------------|------------------------------|---------------|-------------------|----------------|-------------|----------------------|--------|
|                                                                                          |                              |               |                   |                | Connec      | ter un lecteur résea | u      |
|                                                                                          |                              |               |                   |                | Options     | web                  |        |
|                                                                                          |                              |               |                   |                | Options     | générales            |        |
|                                                                                          |                              |               |                   |                | Compre      | ession d'images      |        |
| Options générales                                                                        | ?                            | 2             | ×                 |                |             |                      |        |
| Créer une copie de <u>s</u> auvegarde Partage du fichier                                 |                              |               |                   |                |             |                      |        |
| Mot de passe p <u>o</u> ur la lecture :  <br><u>M</u> ot de passe pour la modification : |                              |               |                   |                |             |                      |        |
|                                                                                          | Lecture seule reco           | mman          | dée               |                |             |                      |        |
|                                                                                          | OK A                         | Annule        | r                 |                |             |                      |        |
| Mot de passe pour la lecture                                                             | e Seul celui<br>travailler d | qui o<br>dans | connaî<br>le clas | t le n<br>seur | not de p    | basse peut ouv       | rir et |
|                                                                                          | <u> </u>                     |               |                   |                |             |                      |        |

| Mot de passe pour la | Seul celui qui connaît le mot de passe peut travailler      |
|----------------------|-------------------------------------------------------------|
| modification         | directement dans le classeur mais tous peuvent ouvrir une   |
|                      | copie du classeur qu'il leur faudra donc renommer           |
|                      | On nout difficilement appearier acts antion à la protection |

Lecture seule recommandée On peut difficilement associer cette option à la protection. C'est un simple conseil que l'utilisateur suit ou non !

#### 4.2 Marquer comme final

Le classeur peut être ouvert, enregistré mais toutes les options d'édition sont désactivées. C'est une lecture seule « forcée ».

- FICHIER INFORMATIONS Bouton PROTÉGER LE CLASSEUR MARQUER COMME FINAL
- Excel vous informe que le classeur sera d'abord enregistré. Acceptez
- Une boîte de dialogue vous informe que les commandes d'édition seront désactivées
- L'icône correspondante apparaît dans la barre d'état (à gauche)

|      | $\frown$           |  |  |  |
|------|--------------------|--|--|--|
| Prêt | 1                  |  |  |  |
|      | $\smile$           |  |  |  |
|      | Marqué comme final |  |  |  |

Modifier quand même

Et la barre de messages vous en informe également :

MARQUÉ COMME FINAL Un auteur a marqué ce classeur comme étant final pour empêcher de le modifier.

Attention : ceci n'est donc pas une option de sécurité puisqu'il suffit d'un MODIFIER QUAND MÊME ... pour désactiver l'option.

×

| 4.3 Protection interne : des feuilles, du classeur                                             |                                                                     |
|------------------------------------------------------------------------------------------------|---------------------------------------------------------------------|
| Les options se trouvent dans l'onglet ACCUEIL –<br>Groupe CELLULES - Bouton FORMAT et sa liste | Dé <u>p</u> lacer ou copier une feuille<br><u>C</u> ouleur d'onglet |
| déroulante :                                                                                   | Protection                                                          |
|                                                                                                | Protéger la <u>f</u> euille                                         |
|                                                                                                | <b>V</b> errouiller la cellule                                      |
|                                                                                                | E Format de c <u>e</u> llule                                        |

#### 4.3.1 Choisir le statut adéquat lorsqu'il s'agit de quelques cellules isolées

#### Différencier le statut des cellules, de la protection active

La protection des cellules sert à empêcher une modification ou une suppression maladroite.

- 1. Le statut des cellules : c'est ce statut qui est validé quand on protège la feuille. Par défaut toutes les cellules sont protégées au niveau de leur statut. Mais comme par défaut, il n'y a pas de protection "active" pour la feuille, l'utilisateur est libre.
- 2. La protection de la feuille : la protection active donc le statut.

#### Étapes

• Sélectionner les cellules à verrouiller / déverrouiller et option FORMAT DE CELLULE

| Format de                                                     | cellule                                               |                          |                            |                                     |                             |                 | ?       | ×     |
|---------------------------------------------------------------|-------------------------------------------------------|--------------------------|----------------------------|-------------------------------------|-----------------------------|-----------------|---------|-------|
| Nombre                                                        | Alignement                                            | Police                   | Bordure                    | Remplissage                         | Protection                  |                 |         |       |
| ✓ <u>V</u> errou<br><u>M</u> asqu<br>Le verroui<br>(onglet Re | uillée<br>Jée<br>Ilage des cellule<br>Évision, groupe | es ou le ma<br>Modificat | asquage de:<br>ions, bouto | s formules sont<br>n Protéger la fe | sans effet si la<br>uille). | feuille n'est p | as prot | tégée |

Masquée : attention le masquage ne concerne que la barre de formule

Ou activer / désactiver VERROUILLER LA CELLULE

 Option PROTÉGER LA FEUILLE – Avec ou sans mot de passe – Validez sans modifier les autres options par défaut.

#### Navigation

On accède aux cellules libres avec la touche TAB.

Voici le message qui s'affiche lorsque l'on tente de modifier une cellule protégée :

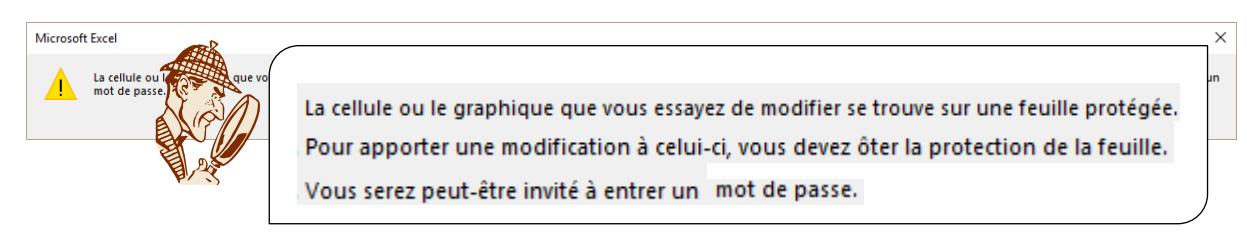

#### Ôter la protection

•

L'option de protection devient ÔTER LA PROTECTION DE LA FEUILLE. Si nécessaire indiquez le mot de passe.

#### Points faibles de cette fonctionnalité

Aucune trace visuelle autre que l'option VERROUILLAGE DE LA CELLULE pour savoir quelles cellules sont en statut de verrouillage et quelles cellules sont en déverrouillage. Pas de liste imprimable.

#### 4.3.2 Protéger la feuille active en laissant des fonctionnalités à disposition

| Option  | Protéger la feuille                                                 | ?                                                                   | ×    |  |  |  |
|---------|---------------------------------------------------------------------|---------------------------------------------------------------------|------|--|--|--|
| FEUILLE | Mot de <u>p</u> asse pour ôter la protection de la feuille :        |                                                                     |      |  |  |  |
|         | Protéger la feuille et le <u>c</u> ontenu des cellules verrouillées | Protéger la feuille et le <u>c</u> ontenu des cellules verrouillées |      |  |  |  |
|         | Autoriser tous les utilisateurs de cette feuille à :                |                                                                     |      |  |  |  |
|         | Sélectionner les cellules verrouillées                              |                                                                     |      |  |  |  |
|         | Sélectionner les cellules déverrouillées                            |                                                                     |      |  |  |  |
|         | Format de cellule                                                   |                                                                     |      |  |  |  |
|         | Format de lignes                                                    |                                                                     |      |  |  |  |
|         | Insérer des colonnes                                                |                                                                     |      |  |  |  |
|         | Insérer des lignes                                                  |                                                                     |      |  |  |  |
|         | Insérer des liens hypertexte                                        |                                                                     |      |  |  |  |
|         | Supprimer les lignes                                                |                                                                     | ~    |  |  |  |
|         | C subbunct ics induces                                              |                                                                     |      |  |  |  |
|         | ОК                                                                  | Annu                                                                | uler |  |  |  |

Vous pouvez moduler plus précisément les **COMMANDES** accessibles ou non.

| Opération                                     | Conditions requises                                                                                                    |  |  |
|-----------------------------------------------|----------------------------------------------------------------------------------------------------|--|--|
| Sélectionner les cellules                     | Par défaut, si on peut sélectionner, alors on peut copier et coller dans un autre classeur                                                                                                    |  |  |
|                                               | Désactiver les deux cases correspond un peu à la commande<br>d'empêchement de la sélection et de la copie dans Acrobat (le<br>fameux format .PDF). Acrobat était le premier et le seul à offrir<br>cette possibilité, Excel est « à niveau » depuis Office 2003                                                |  |  |
| Format de cellule                             | Aucune                                                                                                    |  |  |
| Format de ligne/colonne<br>(ajuster, masquer) | Aucune                                                                                                    |  |  |
| Insérer col / lignes                          | L'insertion est possible sans condition particulière. Mais<br>si vous souhaitez saisir des données dans les cellules<br>insérées, il faut que toutes les cellules de la ligne ou de<br>la colonne située <u>en haut / à gauche</u> soient<br><b>déverrouillées</b> par FORMAT – CELLULE – Onglet<br>PROTECTION |  |  |

| Insérer des liens hypertexte  | Il faut que la cellule soit <i>déverrouillée</i> par FORMAT DE CELLULE – Onglet PROTECTION                                                                          |  |  |
|-------------------------------|----------------------------------------------------------------------------------------------------|--|--|
| Supprimer col / lignes        | Il faut que toutes les cellules de la ligne ou de la colonne<br>soient <b>déverrouillées</b> par FORMAT DE CELLULE –<br>Onglet PROTECTION                           |  |  |
| Trier                         | Il faut que toutes les cellules <u>des lignes ou des colonnes</u><br>soient <i>déverrouillées</i> par FORMAT DE CELLULE –<br>Onglet PROTECTION                      |  |  |
|                               | Ou                                                                                                    |  |  |
|                               | Il faut que la plage de cellules ait été définie comme<br>plage libre : Onglet REVISION – Groupe<br>MODIFICATIONS – Bouton PERMETTRE LA<br>MODIFICATION DES PLAGES. |  |  |
|                               | Il faut que la mada filtra ait átá activá                                                                                                    |  |  |
| Othiser le filtre automatique | I l'aut que le mode littre ait ete active                                                                                                    |  |  |
| Utiliser les tableaux croisés | Il faut que le tableau ait été créé. On peut ainsi utiliser son "dynamisme"                                                                                         |  |  |
| Modifier un objet             | Aucune                                                                                                    |  |  |
| Modifier des scénarios        | On peut le modifier. Si la case est non activée on peut simplement les afficher                                                                                     |  |  |

On accède aux cellules libres avec la touche TAB.

#### 4.4 Protection que Microsoft associe à l'idée de partage et de révision

 Onglet RÉVISION – Groupe MODIFICATIONS

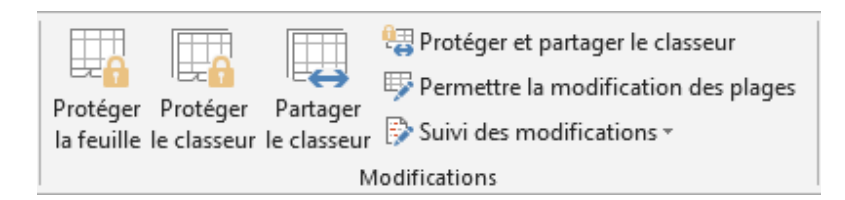

Mais quelques-unes des options ci-dessus peuvent parfaitement être utilisées dans le cadre d'une protection « simple ».

#### 4.4.1 <u>Protéger le classeur</u>

| Protéger la structure et les fenêtres ?              |  |    |       |
|------------------------------------------------------|--|----|-------|
| <u>M</u> ot de passe (facultatif) :                  |  |    |       |
| Éléments à protéger<br><u>S</u> tructure<br>Fenêtres |  |    |       |
| ОК                                                   |  | An | nuler |

#### <u>Structure</u>

Les feuilles ne peuvent pas être copiées, déplacées, supprimées, renommées, insérées, affichées (lorsqu'une feuille est masquée).

Les feuilles peuvent par contre être copiées ou déplacées dans un autre classeur

#### Fenêtre

On ne peut pas modifier la taille ou la position des fenêtres lorsque le classeur est ouvert, ni les déplacer ou les fermer.

Tout le reste est disponible ...

#### 4.4.2 <u>Préparer des plages de cellules qui doivent rester accessibles lorsque la feuille sera</u> protégée

- Sélectionnez les plages concernées (facultatif mais c'est mieux)
- Bouton PERMETTRE LA MODIFICATION DES PLAGES

| Permettre la modification o                                                         | ?                           | $\times$ |         |  |  |
|-------------------------------------------------------------------------------------|-----------------------------|----------|---------|--|--|
| <u>P</u> lages déverrouillées par un mot de passe lorsque la feuille est protégée : |                             |          |         |  |  |
| Titre                                                                               | Fait référence aux cellules | No       | uvelle  |  |  |
| Saisie données \$A\$6:\$A\$31                                                       |                             |          | difier  |  |  |
|                                                                                     |                             | Sup      | oprimer |  |  |
| Indiquez qui peut modifier la plage sans mot de passe :<br><u>A</u> utorisations    |                             |          |         |  |  |
| <u>Coller les informations sur les autorisations dans le nouveau classeur</u>       |                             |          |         |  |  |
| Protéger la feuille OK Annuler Appliquer                                            |                             |          |         |  |  |

 Cliquez sur le bouton NOUVELLE. La plage que vous avez sélectionnée est automatiquement récupérée. Dans le cas contraire, il faudra la sélectionner manuellement maintenant.

N'oubliez pas de nommer cette plage. Vous ne pouvez pas utiliser l'espace, ni le tiret mais le soulignement est accepté.

La ou les plages sont enregistrées. Vous pouvez les modifier, les supprimer ultérieurement.

| Autorisations           | Pour partage des fichiers sur réseau. Sélectionner les<br>utilisateurs concernés                                                                                                    |
|-------------------------|----------------------------------------------------------------------------------------------------|
| Coller les informations | Un nouveau classeur est créé, qui indique les plages de<br>cellules libres ainsi que les permissions qui ont été<br>accordées à tel utilisateur ou groupe sur le réseau (selon le<br>bouton AUTORISATIONS). Vous pouvez ainsi imprimer les<br>différentes autorisations et les remettre à qui de droit : |

|   | А                  | В                   | С                         | D                        |
|---|--------------------|---------------------|---------------------------|--------------------------|
| 1 | Autorisations pour | [XL-Fonctions-2-Dat | es-FormatsConditionnels-F | rotection-Exos.xlsm]Form |
| 2 |                    |                     |                           |                          |
| 3 | Titre de la plage  | Plage de cellules   | Protégé par mot de passe  | Utilisateurs et groupes  |
| 4 | Saisie données     | =\$A\$6:\$A\$31     | Non                       | -                        |

#### Points forts de cette fonctionnalité

On peut <u>lister, imprimer</u> ...les plages de cellules laissées libres. On peut aussi attribuer des autorisations à certains utilisateurs